インターネットでのシステム利用 ID の取得方法について

今回の予約システム変更で、利用者登録の方法が2パターンになります。新たな方法として、 パソコン(ネット)が使用可能な方には事前にネットで ID を取得してから来館してもらうことが基本と なります。ネットでの ID 取得方法についてやり方の問い合わせが予想されるため、以下登録方法 をご紹介します。

なお、パソコンが使えない方に対しては、これまで通り、窓口で申請書を書いてもらい職員で手 入力をする想定です。

| パソコン(ネット)が使える方      | パソコン(ネット)が使えない方  |     |
|---------------------|------------------|-----|
|                     |                  |     |
| 利用者自らインターネットで ID 取得 | 何も待たずに来館し、申請書に記入 |     |
|                     |                  |     |
| その ID をもとに職員が利用者登録  | 職員が必要事項を記入し利用者登録 |     |
|                     | 小文字の L           | (エル |

「https://www.e-shisetsu.e-aichi.jp/user/view/user/homelhdex.html)へアクセスすると 以下のトップページが表示されます。

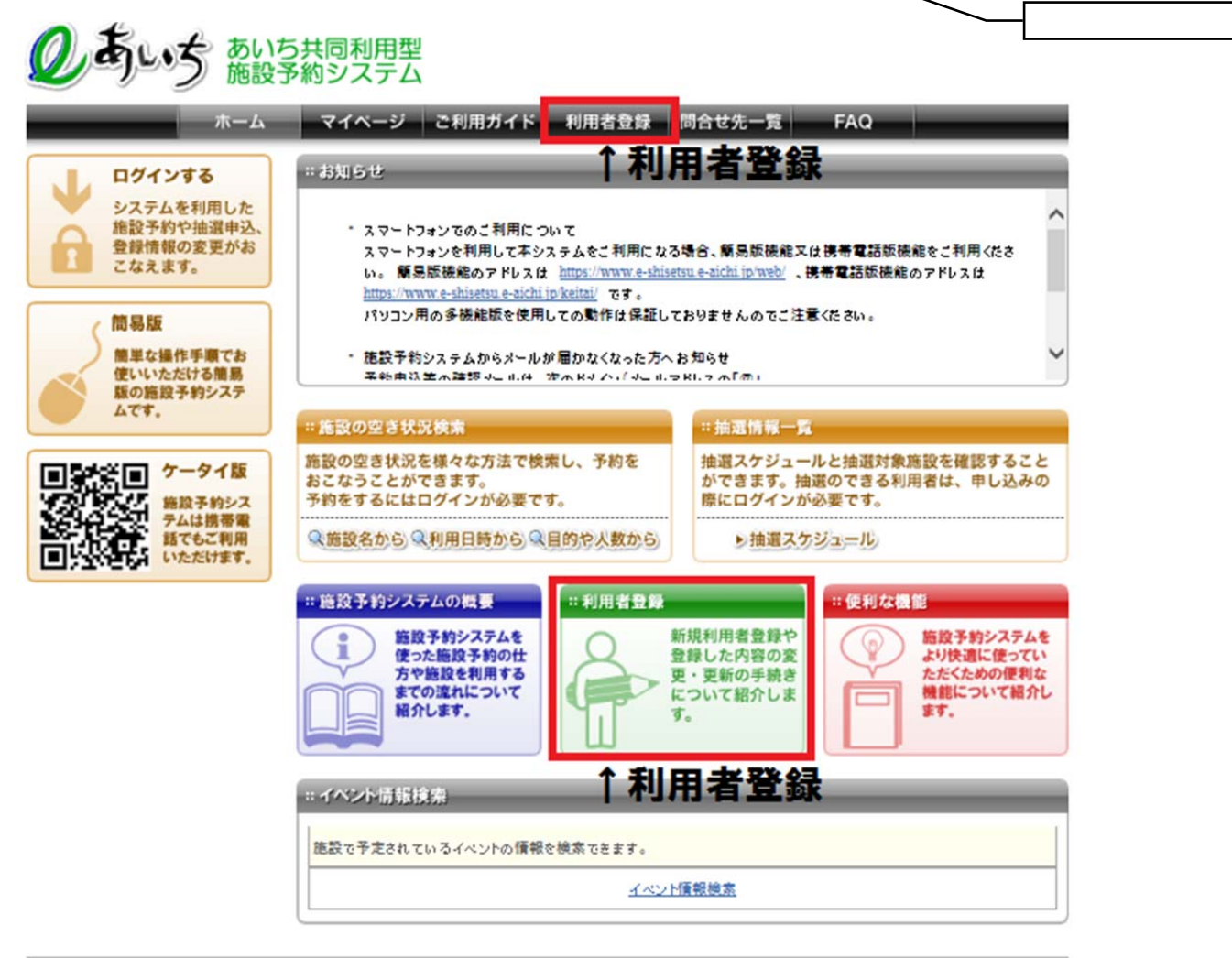

ホーム|利用環境|個人情報の取り扱いについて|システムご利用規約

「利用者登録」をクリック 記載内容を確認 「同意する」を選択 個人か団体を選んで次の 画面へ進みます。

| 1規利用者登録 | 新規利用者登録                                                                                                    |
|---------|----------------------------------------------------------------------------------------------------|
| 新規利用者登録 | ● 個人情報の取り扱いについて                                                                                                    |
|         | あいち共同利用型施設予約システム(以下、「本システム」という。)においては、本システムを便利にご利用いただくため、愛知県内の本システムへの参加市町村は、本システムが提供するサービスの円滑な運営に必要な範囲で、本システムを利用される皆様(以下、「利用者」という。)の個人情報を収集しております。収集した個人情報は、個人情報の利用目的の範囲内で 適切に取り扱われます。                        |
|         | 1. 個人情報の利用目的                                                                                                    |
|         | 取得した個人情報につきましては、以下の事業のみに利用する目的で収集するものであり、それ以外の目的<br>利用又は提供することは一切ありません。<br>1.利用者登録<br>2.予約管理<br>3.抽避管理<br>4.統計管理<br>5.その他本システムの運用に必要な業務                                                                       |
|         |                                                                                                    |
|         | 本システムをご利用いただくにあたっては、最初に利用者登録を行っていただきます。<br>利用者登録時には、氏名(団体名)、電話番号、住所、郵便番号、パスワード、申請自治体等(以上、必須登録。<br>目)、緊急連絡先電話番号、勤務先(在学先)、住所・名称、性別、生年月日、メールアドレス等(以上、任意登録<br>項目)といった「静服が必要となります。任意登録項目を入力するかどうかは、利用者の自由な意思に委ねられ? |
|         | 8. 苦情及び問い合わせ先について                                                                                                    |
|         | 本システムにおける個人情報の取扱いに関する苦情及び問い合わせについては、利用者IDの申請先市町村<br>あてにお願いいたします。                                                                                                    |
|         |                                                                                                    |
|         | 以上の内容について同意いただける場合は、「同意する」を選んで利用者登録を行ってください。                                                                                                    |
|         | 個人の方の利用者登録 団体の方の利用者登録                                                                                                    |
|         | なお、利用者口を使って施設同意し、で該当する方を少て見ける角の施                                                                                                    |

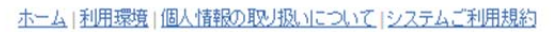

必須項目を記入 「登録内容を確認する」をクリック 次の画面へ進む

パスワードは職員画面では分かりません。登録者がパスワードを忘れてしまったら調べられ ないので再発行してもらう必要があります。

| 新規利用者登録                                                                                                    |                                                                                                    |
|----------------------------------------------------------------------------------------------------|----------------------------------------------------------------------------------------------------|
| ●利用団体情報の登録(団)                                                                                                    | 本の方向げ)                                                                                                    |
| ○団体名カタカナ <mark>(必須)</mark>                                                                                                    | (全角文字で入力)                                                                                                    |
| o団体名漢字( <mark>必須)</mark>                                                                                                    | (全角文字で入力)                                                                                                    |
| o団体連絡先( <mark>必須)</mark>                                                                                                    | (半角数字で入力)例 03-1234-5678                                                                                                    |
| c团体連絡先携带                                                                                                    | (半角数字で入力)例 03-1234-5678                                                                                                    |
|                                                                                                    | 郵便番号(半角数字で入力)例 123-4567                                                                                                    |
| □団体住所(必須)                                                                                                    | 都道府県                                                                                                    |
|                                                                                                    | 町村番地                                                                                                    |
| oパスワード(必須)                                                                                                    | <sup>市区部</sup><br>町村番地<br>(半角麥数字で入力)<br><b>一登録者にしか分からな</b><br>確認用※次の確認画面では「*」で表示                                                                                                    |
| ₀パスワード( <mark>必須)</mark>                                                                                                    | <sup>市区部</sup><br><sup>□</sup> <sup>□</sup> <sup>□</sup> <sup>□</sup> <sup>□</sup> <sup>□</sup> <sup>□</sup> <sup>□</sup> <sup>□</sup> <sup>□</sup>                                                                                                    |
| oバスワード(必須)<br>oバスワード(必須)                                                                                                    | 市区部<br>町村番地<br>(半角英数字で入力)<br>(半角英数字で入力)<br>(半角英数字で入力)<br>(#認用※次の確認画面では「*」で表示<br>PCのアドレスを入力してくた <b>るため</b> 承受系覚える必要あり!<br>PCのアドレスを入力してくたさい。(半角英数字記号で入力)<br>□ 申込等の確認メールを追加する。                                                                                                    |
| oバスワード(必須)<br>oバールアドレス1<br>●代表者情報                                                                                                    | 市区部 ■ 町村番地                                                                                                    |
| <ul> <li>oパスワード(必須)</li> <li>○メールアドレス1</li> <li>●代表者情報</li> <li>○代表者氏名(必須)</li> </ul>                                                                                                    | 市区部 町村番地<br>(伴角英数字で入力)<br>(伴角英数字で入力)<br>(伴の部用※次の確認画面では「*」で表示<br>PCのアドレスを入力してくた <b>るため</b> 承承で読える必要あり!<br>□<br>□<br>□<br>□<br>□<br>□<br>□<br>□<br>□                                                                                                    |
| <ul> <li>oパスワード(必須)</li> <li>oパスワード(必須)</li> <li>oパスオ情報</li> <li>oパスオ氏名(必須)</li> <li>oパスオ法論時先(必須)</li> </ul>                                                                                | 市区部 町村番地  (伴角英数字で入力)  (伴角英数字で入力)  (伴の男形)  (伴の男形)  (ピーマーク)  (ピーマーク)  (ピーマーク)  (ピーの一)  (ピーの一 |
| <ul> <li>oパスワード(必須)</li> <li>oパスワード(必須)</li> <li>oパス-ルアドレス1</li> <li>i代表者情報</li> <li>o代表者氏名(必須)</li> <li>o代表者注結先(必須)</li> <li>o代表者注結先(必須)</li> </ul>                                        | 市区部 □ 町村番地 □ (半角英型空で入力)                                                                                                    |
| <ul> <li>oパスワード(必須)</li> <li>oパスワード(必須)</li> <li>oパスフード(必須)</li> <li>oパ表者依板</li> <li>oパ表者な板</li> <li>oパ表者は高先(必須)</li> <li>oパ表者は西(必須)</li> <li>oパ表者は西(必須)</li> </ul>                         | 市区部 町村番地 ( ( 年角英数字で入力)  ( 年角英数字で入力)  ( 年間 ( 年間 ( 年間 ( 年間 ( 年間 ( 年間 ( 年間 (                                                                                                    |
| <ul> <li>oパスワード(必須)</li> <li>oパスワード(必須)</li> <li>oパスカードレス1</li> <li>o代表者活動</li> <li>o代表者氏さ(必須)</li> <li>o代表者注結先(必須)</li> <li>o代表者注結先(必須)</li> <li>o代表者注結先(必須)</li> <li>o代表者許務先名称</li> </ul> | 市区部 □ 町村番地 □ (伴角英数字で入力)                                                                                                    |

| - 田 上 書 注意 年 ( 2/石)       | (半角数字で入力)例 03-1234-5678               |
|---------------------------|---------------------------------------|
|                           |                                       |
|                           | 郵便番号 (半角数字で入力)例 123-4567              |
|                           | - 住所検索                                |
|                           | 住所(全角文字で入力)                           |
| 回担当者住所(必須)                | 都道府県                                  |
|                           | 市区部                                   |
|                           | 町村番地                                  |
|                           |                                       |
| □担当者勤務先名称                 | (全角文字で入力)                             |
|                           | (半角数字で入力)例 03-1234-5678               |
| 0担当者勤務先電話番号               | · · · · · · · · · · · · · · · · · · · |
| その他の情報                    |                                       |
| 利用目的                      | 選択してください                              |
| の催し物名                     | (全角文字で入力)                             |
| - 1 Ma - 177 - Mar        |                                       |
| o申請先自治体( <mark>必須)</mark> | 選択してください 🗸                            |
|                           |                                       |
|                           | 登録内容を確認する 前の画面に戻る                     |

確認画面で内容に問題がなければ「利用者情報を登録する」をクリックします。 システム利用 ID 発行完了。

| ホー.     | ム マイページ ご利用ガイド 利用者登録 問合せ先一覧 FAQ                                                                                                    |
|---------|----------------------------------------------------------------------------------------------------|
| 規利用者登録  | 利用者登録完了                                                                                                    |
| 团体利用者登録 | <ul> <li>● 利用者番号について</li> </ul>                                                                                                    |
|         | システム利用ID申請が完了しました。                                                                                                    |
|         | あなたのシステム利用IDI 100139261です                                                                                                    |
|         | ※システム利用のために必要となりますので必ずお控えください。<br>なお、利用者印を使って施設。予約申込み等を行うには、「申請先自治住」として選択した市町の施設において、利用者「<br>回こついての本人確認を行い、さらに利用可能施設の登録を行う必要があります。詳しくは、各施設窓口にお尋ねくださ<br>い。 |
|         | <b>ホーム</b> へ                                                                                                    |
|         | ホーム、利用環境・個人情報の取り扱いについて、システムご利用規約                                                                                                    |

### 【パスワードを忘れた場合】

「パスワードを忘れた場合」をクリック

| ログイン       |                  |
|------------|------------------|
| 利用者ID(必須)  | (半角数字)           |
| パスワード (必須) | (半角英数字)          |
|            | ログイン ダロから田の入力を省略 |
| その他/お困りの方  |                  |
| その他/お困りの方  |                  |

利用者 ID と登録メールアドレスを記入して「送信する」をクリックすると、メールで再設定のメールが届きます。

|                                                        | ージ ご利用ガイド 利用者登録 問合せ先一覧 FAQ                                                                            |
|--------------------------------------------------------|----------------------------------------------------------------------------------------------------|
| スワード再設定メールの違                                           | 送信                                                                                                    |
| 登録しているメールアドレスにパ<br>メールアドレスを登録されていな!<br>迷惑メール対策をおこなっている | スワード再設定メールを送付いたします。<br>い場合、または登録したメールアドレスがご不明な場合は登録窓口までお越しください。<br>場合、epss.jpからのメールを受信できるように設定してください。 |
| 利用者ID(必須)                                              |                                                                                                    |
|                                                        |                                                                                                    |

利用者自らがインターネットで ID の発行をした時にメールアドレスを設定していない場合は、 上記の再設定(パスワードの変更)が自身で行えないため、来館してもらうこととなります。その 際は、窓口スタッフが対応し、利用者が希望する新しいパスワードを予約システムの利用者登 録画面に手入力します。ただし、この場合も予約システム画面ではパスワードは と表 示されるため、本人に忘れないよう忠告することが必要です。

# 施設の予約をします(簡易版)

あいち共同利用型施設予約システムにアクセスします。
 ホームページアドレス https://www.e-shisetsu.e-aichi.jp/web\_info.html

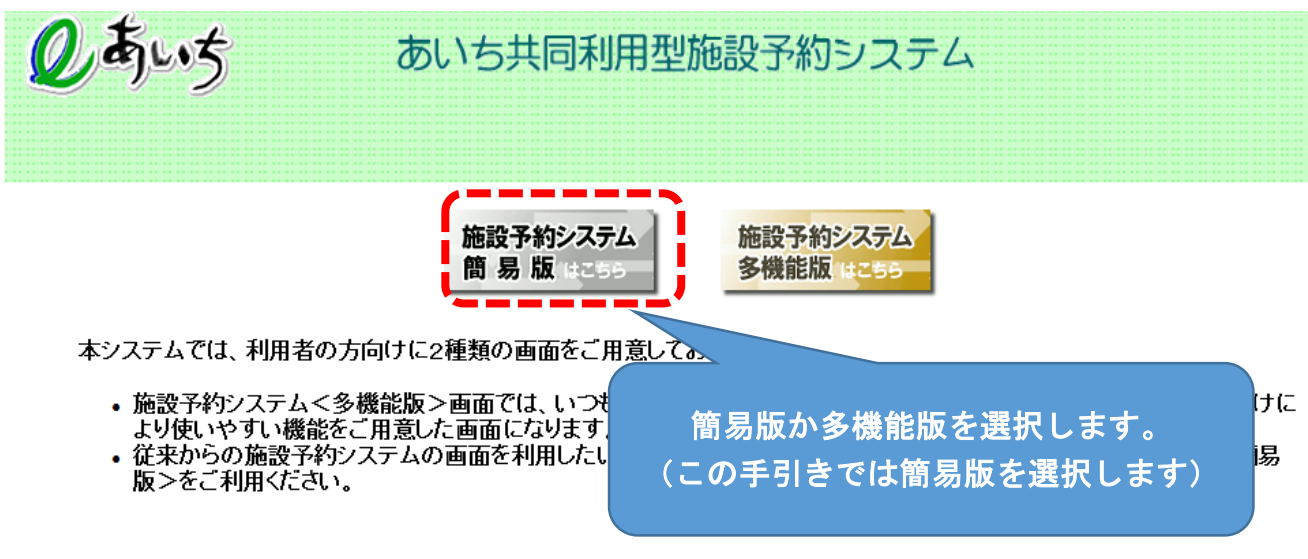

■本システムを利用するには、以下のバソコン環境が必要です。

2 簡易版が表示されます

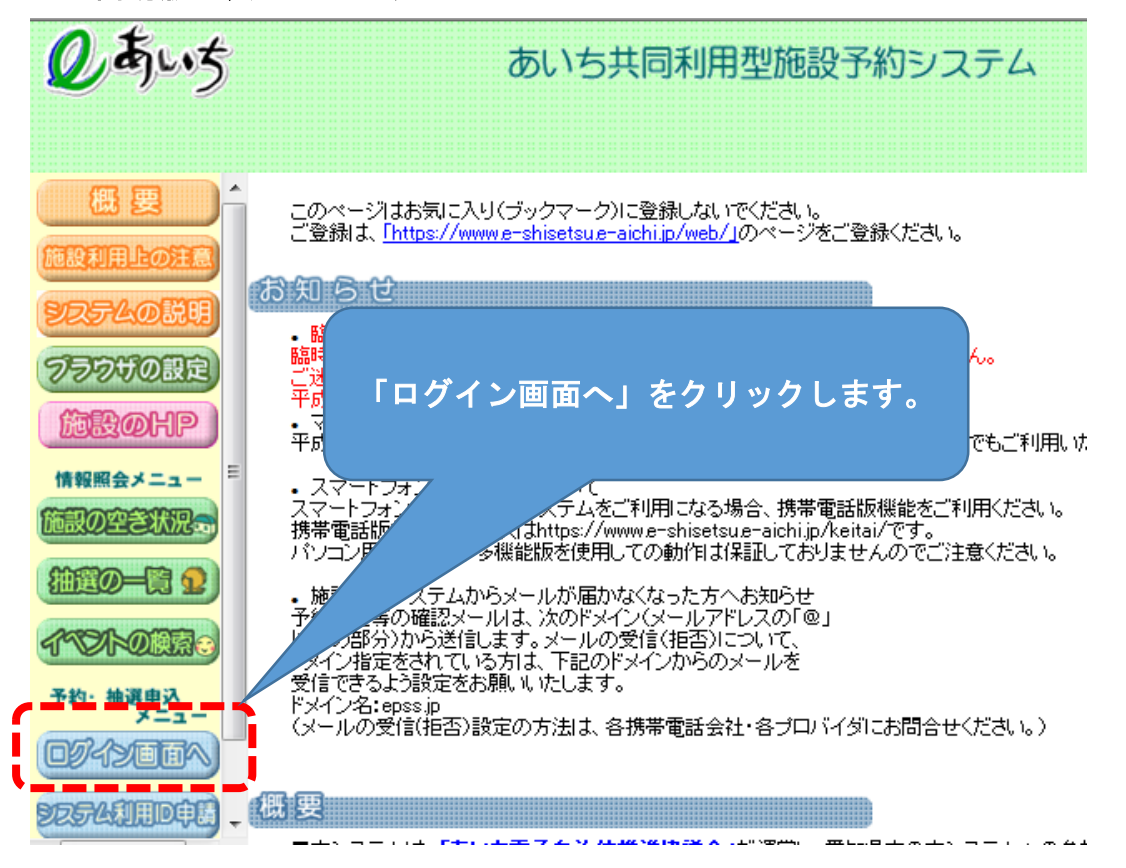

## 3 ログイン画面が表示されます。

| (登録者専用メニュー>                                                                               | <ol> <li>8桁の利用者 ID を入力します。</li> <li>※ 旧岡崎市施設予約システムをご利用いただいていた方は、</li> <li>旧システムの登録番号の頭に「81」をつけた「8 桁」が利用者 ID です。</li> <li>例)旧システム(登録番号)123456 ⇒ (利用者 ID) <u>81</u>123456</li> </ol> |
|-------------------------------------------------------------------------------------------|----------------------------------------------------------------------------------------------------|
| <br> <br> <br> <br> <br> <br> <br> <br> <br> <br> <br> <br> <br> <br> <br> <br> <br> <br> | 用者ID(半角):       81123456         スワード(半角):       0         パスワードを入力します。         ※       旧岡崎市施設予約システムをご利用         いただいていた方は、今までと同じ「8桁」         の暗証番号です                              |
| ☆予約申込み:<br>☆予約確認:<br>☆予約取消:                                                               | 予約申込<br>予約した<br>予約を取<br>予約を取                                                                                                    |

### 4 登録されている方の専用メニューが表示されます

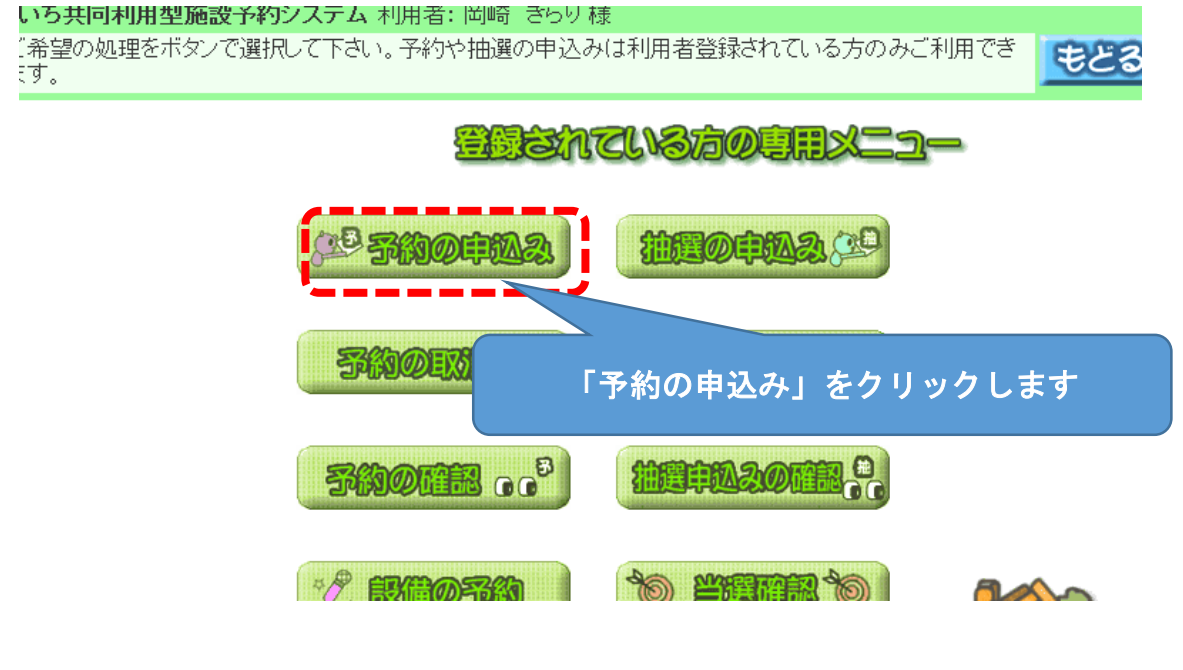

## 5 施設の空き状況を検索する画面が表示されます

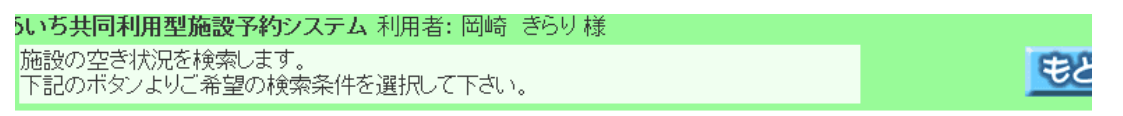

## 施設の空き状況を検索する条件を指定してください。

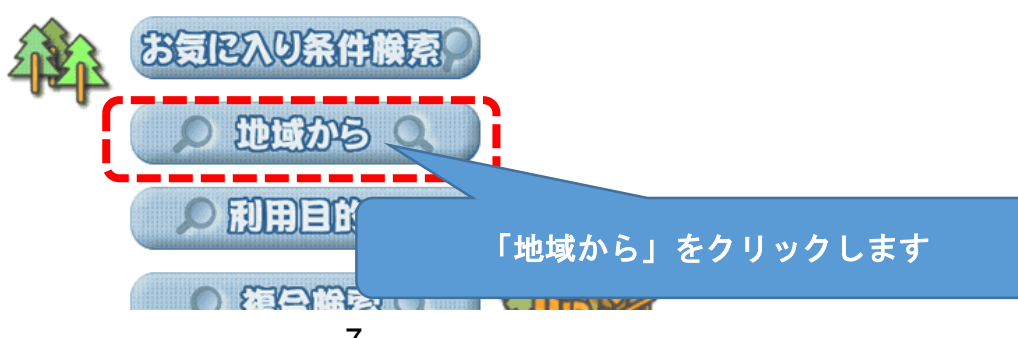

### 6 自治体を選択する画面が表示されます

利用型施設予約システム 使用者: 岡崎 きらり様

### 選択してください。

>>> 地域設定 >> 館設定 >> 施設設定 >> 利用日設定 >> 検索結果 >> 時間設定 >> 内容確認 >> 予約完了

|                | 名古屋市    | 大府市   | 飛島村  |
|----------------|---------|-------|------|
|                | 豊橋市     | 知多市   | 阿久比町 |
|                | 岡崎市     | 知立市   | 東浦町  |
| 岐阜県            | 一室市     | 尾張旭市  | 南知多町 |
|                | 瀬戸市     | 高浜市   | 美浜町  |
| 「岡崎市」をクリックします  | <b></b> | 岩倉市   | 武豊町  |
|                | 井市      | 豊明市   | 幸田町  |
| SOP AT MI      | - 豊川市   | 日進市   | 設楽町  |
| She She is the | 津島市     | 田原市   | 東栄町  |
| The made       | 碧南市     | 愛西市   | 豊根村  |
| i hor with     | 川谷市     | 清須市   |      |
| Sha i          | 一豊田市    | 北名古屋市 |      |
| El siszand     | 安城市     | 弥富市   |      |
|                | THR:    | 21日 主 |      |

### 7 地域を選択する画面が表示されます

| 共同利用型施設予約システム 利用者: 岡崎 ぎらり様                                                        |               |
|-----------------------------------------------------------------------------------|---------------|
| 或を選択して下さい。                                                                        |               |
| <b>\\設定 &gt;&gt; 地域設定 &gt;&gt; 館設定 &gt;&gt; 施設設定 &gt;&gt; 利用日設定 &gt;&gt; 検索</b> 給 | 吉果〉〉時間設定〉〉内容研 |
|                                                                                   | <b>P</b>      |
|                                                                                   | 域             |

「岡崎市全域」をクリックします

〔自治体の設定

**寐** 内

S

7

メニューへ もどる 終

### 8 館を選択する画面が表示されます

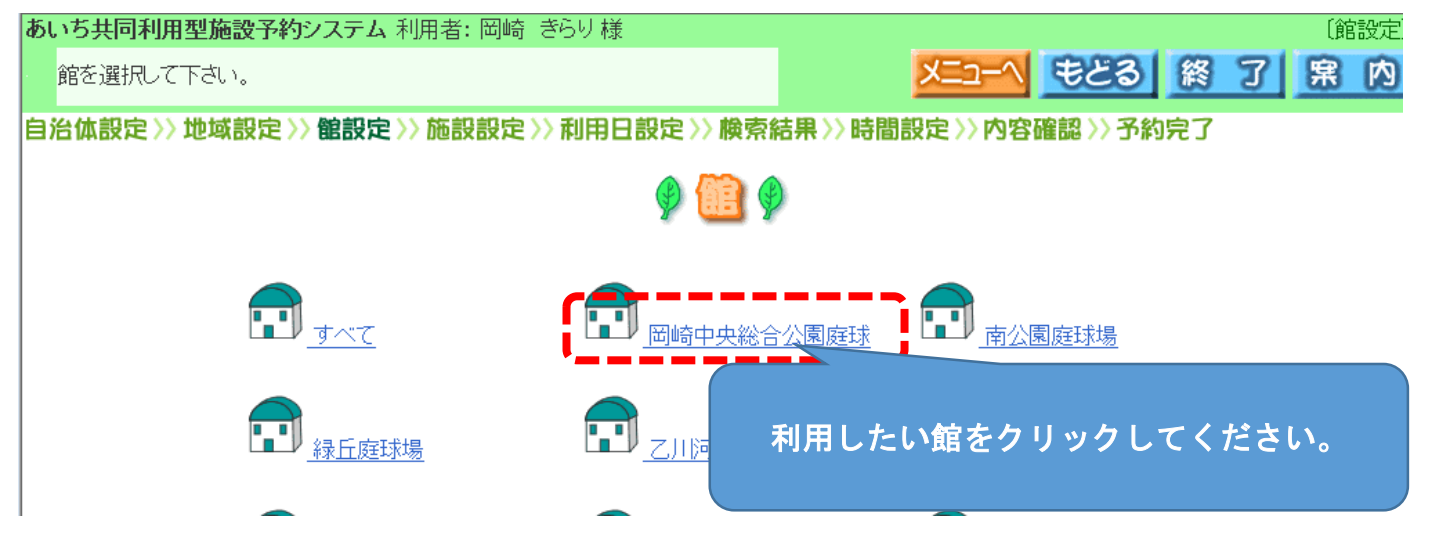

## 9 施設を選択する画面が表示されます

| あいち共同利用型施設予   | <b>ろ約システム</b> 利用         | 用者: 岡崎 き   | らり様          |                         |                          |                      |                 |           | 〔施設設定       |
|---------------|--------------------------|------------|--------------|-------------------------|--------------------------|----------------------|-----------------|-----------|-------------|
| 施設を選択して下さい。   |                          |            |              |                         |                          | ר−ב_צ                | もどる             | 終了        | <u></u> 席 内 |
| 自治体設定>>地域設定   | ≥>> <b>館設定</b> >>        | 施設設定>>     | 利用日設局        | ≥>> 検索結                 | 果〉〉時間割                   | B定>>内容               | 確認 >> 予約        | 完了        |             |
|               |                          |            | ø            | 施設 🌶                    |                          |                      |                 |           |             |
| I             | <u>すべて</u>               | (          |              | <u>〕崎中央総合:</u><br>─般001 | 公園庭球                     | E                    | 岡崎中央総合<br>一般002 | 公園庭球      |             |
| I             | 岡崎中央総合 <u>。</u><br>一般003 | 公園庭球       |              | <u>动</u> 利用             | 用したい                     | 施設を?                 | クリックし           | てくださ      | 511.        |
| <b>السا</b> ل | 网际中市家人                   | 公国内社       |              | 제조미 마 애 스 .             | 公寓诗社                     | (1991)               | 网际中市家区          | >小国南北     |             |
| 0 利用日を設定      | する画面が                    | 「表示され      | ます。          |                         |                          |                      |                 |           |             |
|               | 夜定 >> 膜索結                | 未 〉 時間部    | 87E / / 1/37 |                         |                          |                      |                 |           |             |
|               | 膜索開唱                     | ]; (       |              |                         |                          | - I I <del>/</del> - |                 |           |             |
|               | 2014 年 11 月              | 2 F        | ①<br>(画      | 利用した<br>面表示上            | い日を2<br>でボタン             | /リック<br>/が押さ         | します。<br>れます)    |           |             |
| 日月            | [ 水 木                    | 、 金        |              | 周秋小王                    |                          |                      |                 |           |             |
|               |                          |            | 1            |                         |                          |                      |                 |           |             |
| 28            | B                        | 3 7 6      |              |                         |                          |                      |                 |           |             |
|               |                          |            |              |                         |                          |                      |                 |           |             |
| ②「検索開始」       |                          |            |              |                         |                          |                      |                 |           |             |
| リックします        |                          |            | 2            |                         |                          |                      |                 |           |             |
| 1 施設の空き状      | 況が表示さ                    | れます。       |              |                         |                          |                      |                 |           |             |
| 000A1011      | <br>予約を申込;               | むしては、空き 🕻  | 空い まついく      |                         | son marenae<br>See Icute | ノマンノエルション<br>あと、「申込a | ・               | ,,,,      |             |
|               | 岡崎中                      | 央総合公園庭     | 翻場 【6        | ifinity )               | 次施設)                     | 岡崎中央編                | 8合公園庭球          | 場         |             |
|               | 一般00                     | 02         | - Neo        | JUCIAX (                | NDEIDS/                  | →般004                |                 |           |             |
| このボタンで        | 別の施設の                    | 空き状況       | を確認て         | できます                    |                          | ▲前                   | 同▲前             | 週 翌       | 週▶ 2        |
| 10000         | 2014 年                   | 11/17(月)   | 11/18(火)     | 11/19(水)                | 11/20(木)                 | 11/21(金)             | 11/22           | 11723(日)  |             |
|               | 7時~                      |            |              |                         | 888888                   | 800000               |                 |           |             |
|               | 9時~                      |            | 濵            | このオ                     | 家ンで                      | 前月、前                 | 週、翌週            | · 뀦       |             |
|               | 11時~-                    | <b>m</b>   | 膭            | 月                       | の空き状                     | 、況を催                 | 認できます           |           |             |
|               | 13時~                     | <b>m</b>   | 湄            | <u></u>                 | 瘤                        | 瘤                    | 瘤               | 瘤         |             |
| tel .         | 15時~                     | <b>fit</b> | 空            | 室                       |                          | 「空」                  | が予約で            | きる枠で      | 9           |
|               | 178寺~.                   | <u> </u>   | 70           | <b>8</b> 3              | 70                       | 20                   | <b>8</b> 3      | <b>83</b> |             |

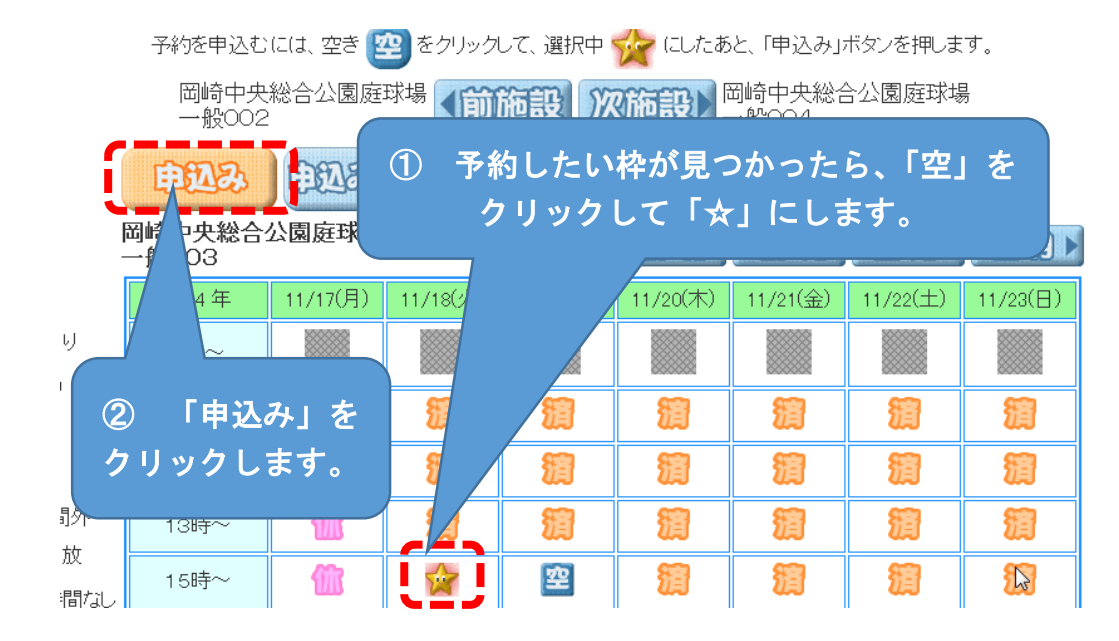

### 12 申込画面が表示されます

| 廣京条件設定)<br><b> 申辺</b> 忍 | ≫ 検索結果<br>(〕 (〕)(〕)(〕)(〕)(〕)(〕)(〕)(〕)(〕)(〕)(〕)(〕)(〕)( | >>時間設定>>內容確認<br>文字也 | >>予約完了 |      |      |     |              |
|-------------------------|-------------------------------------------------------|---------------------|--------|------|------|-----|--------------|
| 利用日                     | 利用時間                                                  | 館                   | 施設     | 利用目的 | 利用人数 | 催物名 | 利用内容         |
| 2014/11/18(火)           | 15:00 - 17:00                                         | 岡崎中央総合公園庭球<br>場     | 一般003  | 目的   |      |     | ◎ 一般<br>◎ 営利 |
|                         |                                                       |                     |        |      |      |     | 1            |

13 利用目的分類が表示されます

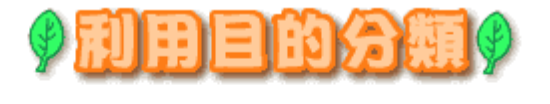

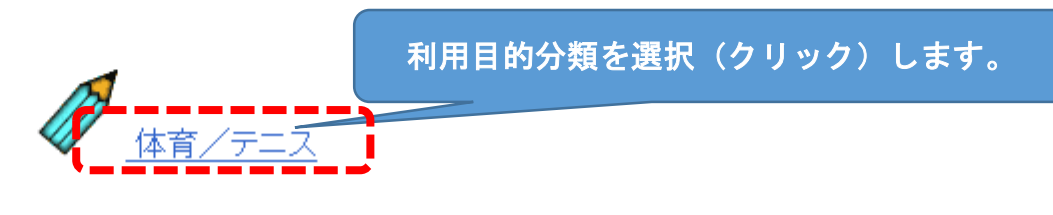

「目的」をクリックします。

14 利用目的が表示されます

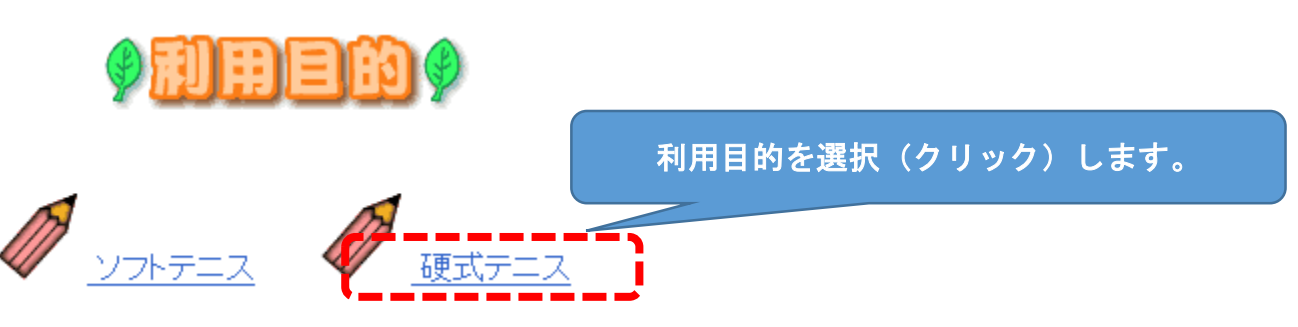

### 15 申込画面に利用目的が反映されます

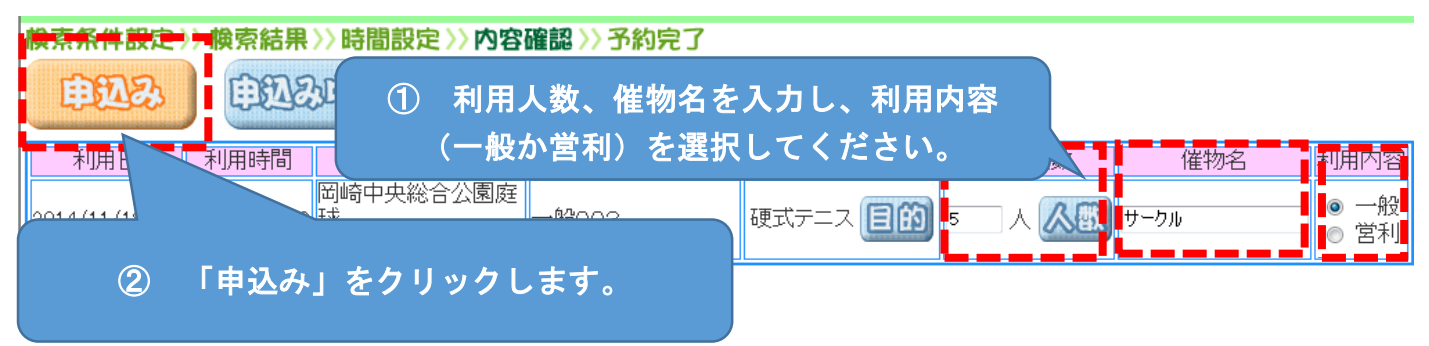

### 16 予約の確認画面が表示されます。

#### 檢索条件設定 >> 檢索結果 >> 時間設定 >> 內容確認 >> 予約完了

下記予約を受付けました。利用料金は概算表示となっています。詳細料金は窓口へお問い合わせください。

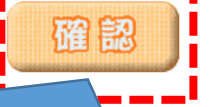

|           |               | 予約内容          | 客に誤りがないかる       | 寉認し、「確認 | 」をクリ  | リックし | てください。 |       |
|-----------|---------------|---------------|-----------------|---------|-------|------|--------|-------|
| 予約番号      | 利用日           | 時間            | 館               | 施設      | 利用目的  | 利用人数 | 催物名    | 利用料金  |
| 103765276 | 2014/11/18(火) | 15:00 - 17:00 | 岡崎中央総合公園庭球<br>場 | 一般003   | 硬式テニス | 5人   | サークル   | 620 円 |

### 17 予約できました。

検索条件設定 >> 検索結果 >> 時間設定 >> 内容確認 >> 予約完了

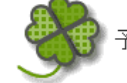

予約申込みが完了しました。各施設の取り決めに従って手続きを行ってください。

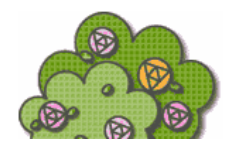

考

### 愛知共同利用型施設予約システム 施設の予約(多機能版)

## 1 あいち共同利用型施設予約システムにアクセスします。

ホームページアドレス https://www.e-shisetsu.e-aichi.jp/web\_info.html

| an interaction and the second                                                                                          | No. of Concession, Name                                                                                                    | Contraction of the second second second second second second second second second second second second second s | - 0 ×               |
|----------------------------------------------------------------------------------------------------|----------------------------------------------------------------------------------------------------|----------------------------------------------------------------------------------------------------|---------------------|
| ((=) (-) (-) (-) (-) (-) (-) (-) (-) (-) (-                                                                            | - 🔒 FUJITSU K C 🥘 おかざき市民 🔞 ホーム   阿                                                                                                    | 回崎 🛐 岡崎市東部地 🚺 概要 - 東部地 🥝 あいち施設 × 🎦 Yahoo! JAPAN                                                                 | 6 ☆ 63              |
| ファイル(F) 編集(E) 表示(V) お気に入り(A)                                                                                           | ツール(T) ヘルプ(H)                                                                                                    |                                                                                                    | a                   |
| × Google                                                                                                    | ▼ 🦓 検索                                                                                                    | ▼ ニュース 地図 翻訳 ポップアップ ブ ▼ 198 単質 ▼                                                                                | ログイン 設定・            |
| ☆ 花 選択した検索項目:動画 ◇ ヤサシイエン:                                                                                              | デイ -植 🕑 東海愛知新聞バックナン 🈏 岡崎市広報(                                                                                                    | @okazaki_k 🧐 ホーム 岡崎市ホームペ 🎯 「岡崎観光きらり百選」 🖪 岡崎いいとこ)                                                                | 虱景ブログ               |
| のあいち                                                                                                    | あいち共同利用型施設予                                                                                                    | 予約システム                                                                                                    | Î                   |
| 本システムでは、利用者の方向け                                                                                                    | 施設予約システム 商易版はこちう                                                                                                    | 施設予約システム多機能版はこう                                                                                                 |                     |
| <ul> <li>施設予約システム&lt;多機能<br/>面になります。</li> <li>・ 従来からの施設予約システ</li> </ul>                                                | 版>画面では、いつも本システムをご利用の方で、<br>ムの画面を利用したい方、あるいは対話型の簡単<br>下のパソコン環境が必要です。                                                                                                | 比較的 ノコンの操作に慣れた方向けにより使いやすい機能をご用意した画<br>な操作す 面を利用したい方は、<簡易版>をご利用ください。                                             |                     |
| /\ <del>-</del> k"                                                                                                    | CPU:550MHz以上<br>メモリ:256MB以上(各OSの推奨メモリ容量以上)                                                                                                    |                                                                                                    |                     |
| OS<br>(日本語版のみ対応)                                                                                                    | Microsoft Windows Vista     Microsoft Windows 7     Microsoft Windows 8, 8, 1     Microsoft Windows 10     Mac OS X(10.4, 10.5, 10.10)                             |                                                                                                    |                     |
| ブラウザ                                                                                                    | <ul> <li>Microsoft Internet Explorer 7.0、8.0、9.0、1</li> <li>Microsoft Edge</li> <li>Firefox 3~41</li> <li>Opera 10~32</li> <li>Safari 4.5、8 [Mac OS X版]</li> </ul> | 7版)、110(デスクトップ版)                                                                                                |                     |
| 画面解像度(推奨)                                                                                                    | 1024*768以上(簡易版、多機能版)、800*60                                                                                                    |                                                                                                    |                     |
| その他                                                                                                    | <ul> <li>TLS10暗号化通信に対応していること</li> <li>このシステムは一部の画面にJavaSc<br/>て下さい。</li> </ul>                                                                                     | を使用しています。ご利用の際は「JavaScriptを有効」に設定し                                                                              |                     |
| <windows 7="" th="" vista="" w<="" windows=""><td>ndows 8/Windows 8.1/Windows 10 (19</td><td></td><td>~</td></windows> | ndows 8/Windows 8.1/Windows 10 (19                                                                                                    |                                                                                                    | ~                   |
| 😨 🍳 🔣 🥸                                                                                                    | 🚞 💁 é o 🛛                                                                                                    | I \$\$\$ \$\$\$\$\$\$\$ 0 \$\$\$\$\$\$\$\$\$\$ \$\$ \$\$ \$\$ \$\$ \$\$                                         | 11:00<br>2015/12/24 |
|                                                                                                    | <ul><li>簡易版か多</li><li>(この手引)</li></ul>                                                                                                    | 機能版を選択します<br>きでは多機能版を選択します)                                                                                     |                     |
|                                                                                                    |                                                                                                    |                                                                                                    | J                   |

### 2 多機能版の画面が表示されます

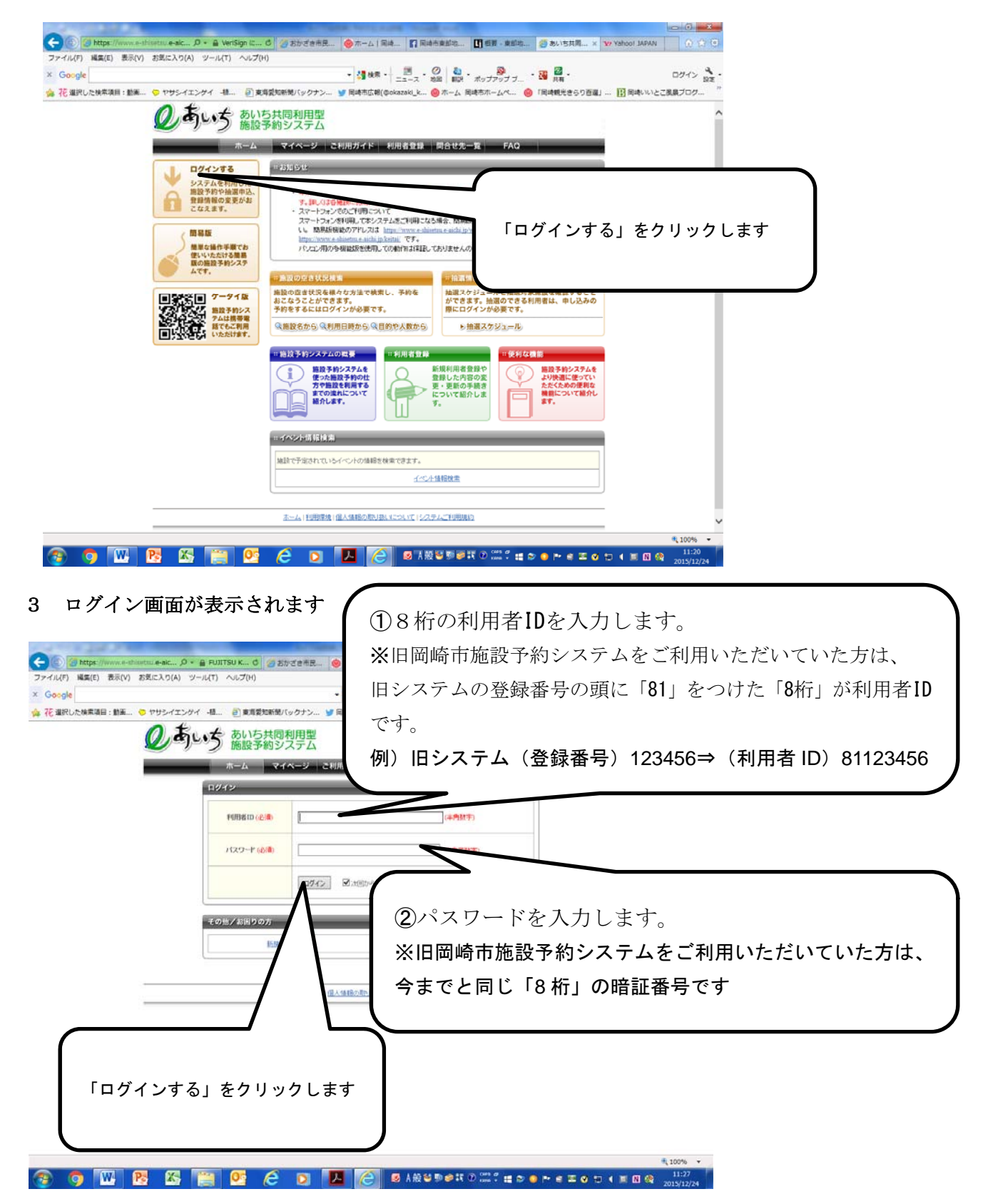

4 登録されている方の専用メニューが表示されます

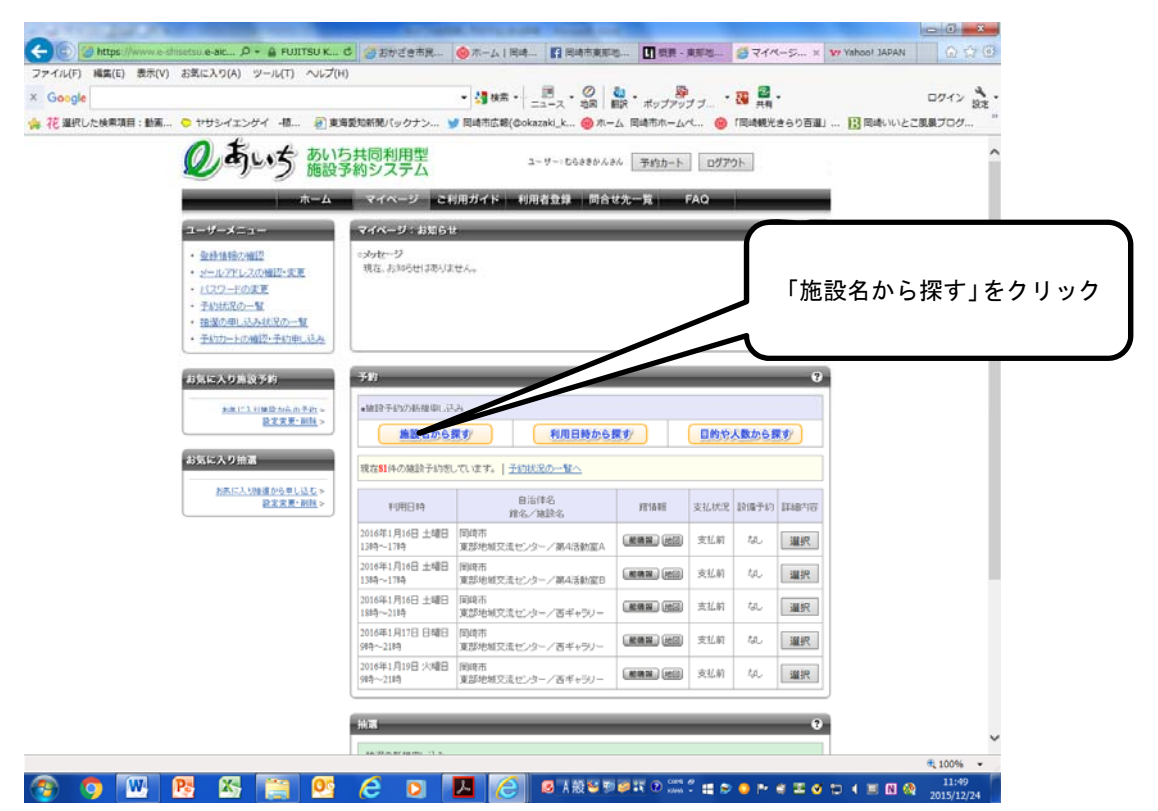

5 施設検索画面が表示されます

| ioogle<br>2 選択した検索項目:動画 🌣 | ヤザシイエンゲイ 一種 🗿 東                                                                                                    | <ul> <li>         ・ 請様本。</li> <li>         =ニース、会回         ・読 が、ポップソプブ・・ 32 兵者。         また、ポップジブ・・ 33 兵者。         和名の「「「「「「「「」」」」、         ・・・・・・・・・・・・・・・・・・・・・・・・・・</li></ul> | ログイン 設定・<br>13 回時いいとこ足暴ブログ  |
|---------------------------|----------------------------------------------------------------------------------------------------|----------------------------------------------------------------------------------------------------|-----------------------------|
|                           | のあいち 調調                                                                                                    | ち共同利用型<br>予約システム ユーザー:たらさきかんさん 予約カート ログアウト                                                                                                    |                             |
|                           | ホーム<br>施設予約システム<br>・ 施設の空まれ況<br>酸注意から発す<br>利用目的の発展す<br>目的のも数の必要す<br>・ 絶容情報<br>施設体験<br>- 施設体験                                                                                                    | マイページ こ利用ガイド 利用者登録 開合せ先一覧 FAQ<br>検索する自治体                                                                                                    | ① 施設名を入力します                 |
|                           | Contraction         Contraction         Contraction <thcontraction< th=""> <thcontraction< th=""></thcontraction<></thcontraction<> |                                                                                                    | ② 「上記の内容で検索しま<br>す」をクリックします |
|                           |                                                                                                    |                                                                                                    |                             |

6 施設検索結果が表示されます

|                                           |                                                                                                    | <ul> <li>         ・ 通知業・ 通用・ ②          ・ 通用・ ③         ・ 通用         ・ ボッブアッ     </li> </ul> | 77           | ログイン 設定    |               |
|-------------------------------------------|----------------------------------------------------------------------------------------------------|----------------------------------------------------------------------------------------------|--------------|------------|---------------|
| Ocasian en Ola                            | ちし、大 あいち共同利用型                                                                                                    | 3-7-:063きかんまん 予約カー                                                                           | N            | NUCCERE/07 |               |
|                                           |                                                                                                    | こ利用ガイド 利用者登録 開合せ先一覧                                                                          | FAQ          |            |               |
| 机电压                                       | ****                                                                                                    |                                                                                              | 0            | _          |               |
| 8.2578<br>[4]47(7)                        | 建設の検索結果を<br>選択ポランをクリック                                                                                                    | 表示しています。<br>たて回動を説明してください。                                                                   |              | (          |               |
| 建設名のキ<br>軍部地域5<br>地域                      | -9-F<br>2(1)-9-<br>#2.                                                                                                    | R166 R82                                                                                     | 自治的-地址 教政家   | (3         | 〕 「選択」をクリックしま |
| 101200                                    | 東部地域交流せど                                                                                                    |                                                                                              | 国间市<br>国际市全地 |            |               |
| 6 7<br>33 54<br>30 21 2<br>22 28          | K         A         A         B         ±           1         2         5         4         5           8         9         10         11         12           5         16         17         18         19*           21         23         5         24         25           22         23         5         24         24 |                                                                                              |              |            |               |
| 第20子約シ<br>第33の空<br>第33の空<br>利用日始<br>日約25人 | ステム<br>学が見<br>注意注<br>たら展ま<br>品から発ま                                                                                                    |                                                                                              |              |            |               |
| - 10:3218490<br>30:3218490                | <u>-N</u>                                                                                                    |                                                                                              |              |            |               |
|                                           |                                                                                                    |                                                                                              |              |            |               |

7 利用可能な施設と空き状況が表示されます

| ole         |                                                                                                    | · 28 48                                                              | . 🖪 . 🥥 🔕 .                                          | 🖗 . 🐅 🖾 .                             | D740 3 .     |  |
|-------------|----------------------------------------------------------------------------------------------------|----------------------------------------------------------------------|------------------------------------------------------|---------------------------------------|--------------|--|
| 選択した検索項目:動産 | E 🗢 ヤサシイエンゲイ -植 (F)                                                                                                    | ■海景記新聞パックナン 🔰 同時市広報                                                  | ニュース 地図   朝沢 ボッコ<br>(Gokazaki k ) ホーム 同時市庁           | ブアップ ブ 🍱 共有<br>(ームペ 🙆 「同時観光きらり百座」 🔃 岡 | いたいいとこ配展プログ  |  |
|             | 1 t + +                                                                                                    |                                                                      |                                                      |                                       |              |  |
|             | 9 m m                                                                                                    | 10共同利用空<br>役予約システム                                                   | ユーザー:もらさきかんさん 予約力                                    | 1-1- D7791-                           |              |  |
|             | ホーム                                                                                                    | マイページ ご利用ガイド                                                         | 利用者登録 問合せ先一覧                                         | FAQ                                   |              |  |
|             | 12.7.15                                                                                                    | 利用可能な施設と空き状況                                                         |                                                      | 0                                     |              |  |
|             | 自治律者                                                                                                    |                                                                      |                                                      |                                       |              |  |
|             | 回回西<br><b>第名</b><br>图 (1998年117日)                                                                                                    | 2015年112月24日(市曜日以小生された)<br>施設予約支付入場合は、強いている時間<br>その後、「予約カートの内容を確認」ポリ | です。<br>語志選択して、1つの施設ごとに「予約カー<br>92/をクリックして、内容を確認して予約を | トに遺物がなノモクリックしてくだみし。<br>行ってくだみし        |              |  |
|             | · · · · · · · · · · · · · · · · · · ·                                                                                                    | <約の5時   1 2 2 <u>たの5時</u> >                                          |                                                      | 1~5件表示(3件中)                           |              |  |
|             | 国动击器川町于田中19番地<br>第24年2                                                                                                    | -1811:5402: 🕒 🌆 🐼 🕥 🕄                                                | 23 000                                               | 予約カートに追加                              |              |  |
|             | 0564-65-3065                                                                                                    | 4 H                                                                  | #a                                                   | C                                     |              |  |
|             | and the second second s |                                                                      |                                                      | (                                     |              |  |
|             |                                                                                                    | •1853-1002 P 🕅 🕅 🕅 🕄                                                 | 21 (18)                                              | ᄨᆂᆘᇄ                                  |              |  |
|             |                                                                                                    | 35 State                                                             | 5 M                                                  | 空さ状況の                                 | 元カレンターの利用したい |  |
|             |                                                                                                    | • MERISANSEA 🖻 🎬 🔛 🕔                                                 | 23 m                                                 | たりしいと                                 | · + +        |  |
|             | 空き状況カレンダー                                                                                                    | ÷#                                                                   | 44                                                   | <i>そ</i> クリック                         | ノしまり         |  |
|             | <対月   2015年12月   <u>太月</u> ≻                                                                                                    | *                                                                    |                                                      | 1                                     |              |  |
|             | 日月火水木鱼土                                                                                                    | •#C354620 🕒 🎫                                                        |                                                      |                                       |              |  |
|             | 1 2 3 4 5<br>6 7 8 9 10 11 12                                                                                                    | *                                                                    | #@                                                   | 10 M                                  |              |  |
|             | 13 14 15 16 17 18 19                                                                                                    | 20                                                                   | 20                                                   | 20                                    |              |  |
|             | 20 21 22 23 24 22 20                                                                                                    | •1643468A 🖻 🎬 🔛 🕔                                                    | 22 ee                                                | 予約カートに追加                              |              |  |
|             |                                                                                                    | 41                                                                   | 44                                                   | 201                                   |              |  |
|             | 館内の施設一覧                                                                                                    |                                                                      |                                                      | 20                                    |              |  |
|             | ☑ 第1活動室                                                                                                    | <前の5件 1 2 2次の5性>                                                     |                                                      | 1~5件表示(3件中)                           |              |  |
|             | ₩ 第2560室                                                                                                    |                                                                      |                                                      |                                       |              |  |
|             | C Intervini dal mera                                                                                                    |                                                                      |                                                      |                                       |              |  |

8 利用したい日の空き状況が表示されます

|                                                                                                    |                                                                                                    | narce A.                                   |                                                                                                    |                   |                                                                                                    |
|----------------------------------------------------------------------------------------------------|----------------------------------------------------------------------------------------------------|--------------------------------------------|----------------------------------------------------------------------------------------------------|-------------------|----------------------------------------------------------------------------------------------------|
| サシイエンゲイ -植 🗿 東席                                                                                               | 愛知新聞パックナン 🈏 同時市広報(の                                                                                                    | ニュース 地図   翻訳 ポップ<br>okazaki_k 🛞 ホーム 同時市ホー  | アップ ブ 🧐 共有<br>- ムペ 🛞 「同時観光きらり百道」 👔                                                                                                    | 日時いいとご度長ブログ       |                                                                                                    |
| うちょそ あいた                                                                                                    | 5.4同利用型                                                                                                    |                                            | 一 同時いいとご風景プログ 同時、同                                                                                                    | (時市,おかざき,風景,最続(2) | -                                                                                                    |
| ゆうじう 施設主                                                                                                    | 約システム                                                                                                    | ユーザー・むらさきかんさん 予約力                          | -h d http://okazakokeskan.boo-log.cc                                                                                                    | sm/               |                                                                                                    |
| ホーム                                                                                                    | マイベージ ご利用ガイド 4                                                                                                    | 引用者登録 同合せ先一覧                               | FAQ                                                                                                    |                   |                                                                                                    |
| AVE                                                                                                    | 利用可能な筋設と空き状況                                                                                                    |                                            | 0                                                                                                    |                   |                                                                                                    |
| <b>対4名</b><br>時市<br>5                                                                                         | 2016年1月5日(火曜日)の歴ま状況です。<br>施設予約を行う場合は、空いている時間を<br>その後、『予約カートの内容を確認」ポタン                                                                                                    | 選択して、1つの雑誌ごとに「予約カー」<br>をクリックして、内容を確認して予約を行 | Hに通知Jギダンをクリックしてください。<br>FoTください。                                                                                                    | 利用可能              | <b>指な施設と時間帯は緑</b> 〇で表                                                                                                    |
| 部地域交流ゼンター<br>単簡第 () () () () () () () () () () () () ()                                                       | <前の5件 1 2 20500>                                                                                                    |                                            | 1~5件表示(6件中)                                                                                                    | 示され               | 利用不可な施設と時間帯は                                                                                                    |
| 间市融川町平田中19番地<br>6番号                                                                                           | ·#13882 🖻 🊝 🔛 🕔 🔛                                                                                                    | FRT                                        |                                                                                                    |                   |                                                                                                    |
| 64-66-3066                                                                                                    | +π<br>×                                                                                                    | *0                                         |                                                                                                    | 亦×で表              | なっされています。                                                                                                    |
| 110                                                                                                    | - 1023-000 ED #2 F3 F3 F5 F6 F3                                                                                                    |                                            | 予約カートに追加                                                                                                    |                   |                                                                                                    |
| 🚰 🛃 💽 🕔 💥 💷                                                                                                   | ÷#                                                                                                    | 午待                                         | 0.00                                                                                                    |                   |                                                                                                    |
|                                                                                                    | C                                                                                                    |                                            | 0                                                                                                    |                   |                                                                                                    |
|                                                                                                    | • MISSEMMERA 📔 🎦 🔛 💽 🗮                                                                                                    |                                            | 予約カートに追加                                                                                                    |                   |                                                                                                    |
| 状況カレンダー                                                                                                    | (†#)                                                                                                    | 4a                                         |                                                                                                    |                   |                                                                                                    |
| <#R   2016#18   <u>201</u> 5                                                                                  |                                                                                                    |                                            | 一 予約カート/Sight                                                                                                    |                   |                                                                                                    |
|                                                                                                    | 千井                                                                                                    | 午後                                         | 京都                                                                                                    |                   |                                                                                                    |
| <u>4</u> <u>5</u> <u>5</u> <u>7</u> <u>8</u> <u>2</u><br>11 <u>12</u> <u>13</u> <u>14</u> <u>15</u> <u>16</u> |                                                                                                    | ×                                          | ×                                                                                                    |                   |                                                                                                    |
| 18 19 20 21 22 23<br>25 26 27 28 29 50                                                                        | •18433462A 🖻 🎉 🕄 👽 😫                                                                                                    | FIRE                                       | 予約カートに追加                                                                                                    |                   |                                                                                                    |
|                                                                                                    | 午前<br>▼                                                                                                    | 午後                                         | राध<br>>                                                                                                    |                   |                                                                                                    |
|                                                                                                    |                                                                                                    | ~                                          | ~                                                                                                    |                   |                                                                                                    |
| の施設一覧                                                                                                    | ≤前の5件   1   2   <u>決の5件</u> ≥                                                                                                    |                                            | 1~5件表示(8件中)                                                                                                    |                   |                                                                                                    |
| 第1活動室<br>第2540世                                                                                               |                                                                                                    |                                            |                                                                                                    |                   |                                                                                                    |
| 第3活動室A                                                                                                    |                                                                                                    | 予約カートの内容を確認                                |                                                                                                    |                   | ·                                                                                                    |
|                                                                                                    | かいので、<br>からしいで、<br>からしいで、<br>からしいで、<br>からいので、<br>からいので、<br>からいので、<br>からいので、<br>でき、<br>でき、 |                                            | Comparing Control Control Contrection Control Control Control Control Control Control Control C | 1-9               | Aud     マイページ     CHURDACK     Patricle     Patricle |

9 予約したい施設の時間帯を選択します

| -1-            | ,                                            | - 18                                                                                                    | . 0 .                                           | Ø . m Ø .                               |          |                  |
|----------------|----------------------------------------------|----------------------------------------------------------------------------------------------------|-------------------------------------------------|-----------------------------------------|----------|------------------|
| 2011年1月1日 - 動産 | . C THOAT DHA                                | ■ Salar - Salar - S | ニュース 地図 MR ボッブ<br>bokazaki k. のホーム 国城市ホ         | ワップフェー 19月 共有<br>ームペー 〇〇 「国語観光寺らり百選」    |          | コンマン 設定          |
|                | のあいま あい                                      | ち共同利用型                                                                                                    | 2-17-17-18-14-1-1-1-1-1-1-1-1-1-1-1-1-1-1-1-1-1 | 1 -47961                                | <u>u</u> | ~                |
|                | シーシン施設                                       | 予約システム                                                                                                    | 1-0 C6229 NAN _7810                             |                                         |          |                  |
|                | <b>т-</b> 4                                  | マイページ こ利用ガイド                                                                                                    | 利用者登録 問合せ先一覧                                    | FAQ                                     |          |                  |
|                | 起情報                                          | 利用可能な施設と空き状況                                                                                                    |                                                 | - 9                                     |          |                  |
|                | 自治体名<br>  回頭市                                | 2016年1月5日(火曜日)の空き状況です。<br>施設予約4回う場合は、空い力いた時間                                                                                                    | を変わって イーの抽聴でおけて多われー                             | いっぽんがおかいがってください。                        |          |                  |
|                | 解名<br>Weitherstrift and D                    | その後、「予約カートの内容を確認」ポタン                                                                                                    | ペシリックして、内容を確認して予約を行                             | 100000000000000000000000000000000000000 | 1        | 利用したい施設と時間帯をクリッ  |
|                | (RIGH) (HE)                                  | <前の3件 1 2 12005년=>                                                                                                    |                                                 | 1~5件表示(344年                             |          |                  |
|                | 商在地<br>国時市商川町平田中19番地                         |                                                                                                    | -                                               |                                         |          | します 緑●のマークに変わります |
|                | 電話番号<br>0564-66-3065                         | TH                                                                                                    | Tib                                             |                                         |          |                  |
|                |                                              | ×                                                                                                    | Q                                               |                                         |          |                  |
|                | 離機相                                          | •#23ME 🎴 🚰 🔛 🕔 😂                                                                                                    | T                                               | 予約カートにあ                                 |          |                  |
|                |                                              | Ý H                                                                                                    | 4a<br>0                                         | 2.0                                     | $\sim$   |                  |
|                |                                              |                                                                                                    | 10 mm                                           | Watth Limited                           |          |                  |
|                | 空き状況カレンダー                                    | 午前                                                                                                    | Tib.                                            | 27年272年1963年200<br>夜間                   |          |                  |
|                | <前月   2016年1月   次月>                          |                                                                                                    |                                                 | ۵                                       | 2        | 「予約カートに追加」をクリックし |
|                |                                              | -MSEAMER 📔 🌠 🚺 🚺                                                                                                    | 2 हस                                            | 予約カートに追加                                |          |                  |
|                | 2 4 2 5 7 8 2                                | 午前                                                                                                    | 午後                                              | α<br>8<br>×                             | す        |                  |
|                | 10 11 12 13 14 15 16<br>17 18 19 20 21 22 28 |                                                                                                    |                                                 | Watth Landsle                           |          |                  |
|                | 24 25 26 27 28 29 30                         | -1643888A 🔛 🚰 🖼 🔐 💭 🕇<br>Fil                                                                                                    | 午後                                              | アキリカードにの組み組<br>取用                       |          |                  |
|                |                                              | ×                                                                                                    | ×                                               | ×                                       |          |                  |
|                | 館内の施設一覧                                      | <前の5件   1   2   次の5件 >                                                                                                    |                                                 | 1~5件表示(8件中)                             |          |                  |
|                | ☑第1活動室                                       |                                                                                                    |                                                 |                                         | J        |                  |
|                | ■第2活動室                                       |                                                                                                    |                                                 |                                         | 1        |                  |

10 予約カーに追加された時間帯のアイコンが変わります

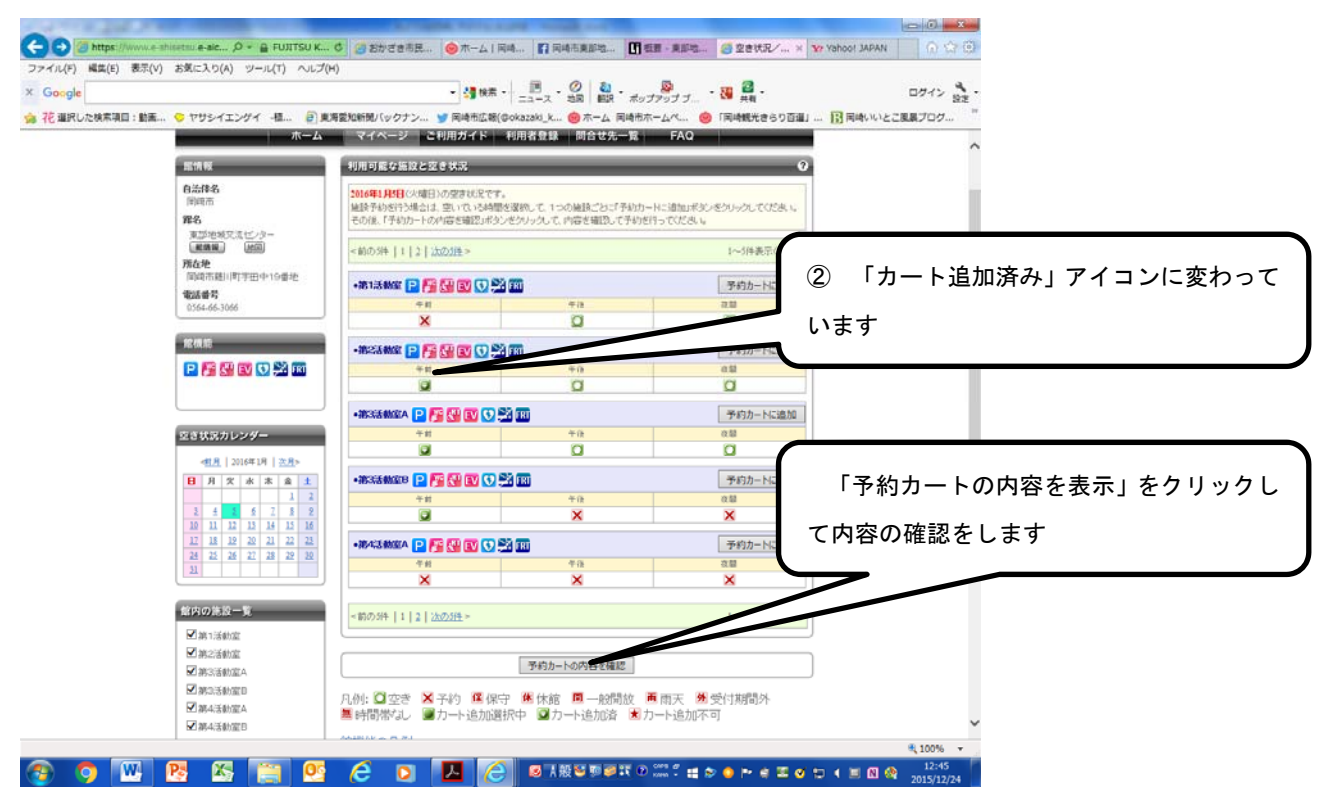

11 予約カートの確認・予約申し込み画面が表示されます

| を選択した検索項目:動画 | - ちゃうちょうない - 植… 創東海                                                                        | 「愛知新聞バックナン 🏏 岡崎市広報(@ok                                                                           | ニュース 地図   翻訳<br>azaki_k 🔞 ホーム B                 | ポップアッ<br>同時市ホーム   | itt<br>           | 19 共和<br>1日444代代 | 86り百選」   |   | ンフィン 設定 *********************************** |
|--------------|--------------------------------------------------------------------------------------------|--------------------------------------------------------------------------------------------------|-------------------------------------------------|-------------------|-------------------|------------------|----------|---|---------------------------------------------|
|              | し わいち 施設                                                                                   | ち共同利用型<br>予約システム                                                                                 | ユーザー:むらさきかんさん                                   | 予约为一              | н D7              | アウト              |          | 1 | 「予約カートの確認・予約申し込み                            |
|              | ホーム                                                                                        | マイページ こ利用カイト 単                                                                                   | 用者登録   同台で先                                     | -1                | FAQ               | _                | 3        |   | で内容の確認・変更をします。                              |
|              | <ul> <li>施設の位置状況<br/>施設名から探す<br/>利用日時から探す<br/>目的や人数から探す</li> </ul>                         | 予約カート(原押さえ)20中身を表示していま<br>引き続き、5%の予約(医押さえ)をすることも<br>予約を確定させる場合は、「予約確定の手」<br>完了していません。そのままログオフすると | す。<br>できます。<br>私きへ」ボタンをクリックしてい<br>反押さえの子が江胡祥神され | (ださい。予)<br>ますのでご? | のカートに道<br>主意ください。 | au <i>ts</i> to  | 13. 7693 | _ |                                             |
|              | • 抽過信件8<br>抽過信件8                                                                           | 自治律名<br>第名/陳註名                                                                                   | 予約日時                                            | 利用目的              | 目的詳細              | 利用人款             | 取消       |   |                                             |
|              | 1-7-X-1-                                                                                   | 同時市<br>東部地域交流センターノ第2活動室                                                                          | 2016年1月1日 火曜日<br>9時から12時まで                      |                   | - e.              | 2.82             | R:M      |   |                                             |
|              | · 30.0514.08.05101                                                                         | 同時市<br>東部地域交流センター/第3活動電A                                                                         | 2016年1月1日 火曜日<br>944から1284まで                    |                   | - 20              |                  | RA       |   |                                             |
|              | <ul> <li>メールノビレスの細弦な変更</li> <li>バスワードの変更</li> <li>予約状況の一覧</li> <li>抽躍の申し込み状況の一覧</li> </ul> | 国崎市<br>東部地域交流センターノ第3活動室B                                                                         | 2016年1月5日 火曜日<br>9時から12時まで                      |                   | -                 | -                | RA       | 2 | 余分な予約が入っている場合は、「耳                           |
|              | ・予約カートの確認・予約申し込み                                                                           |                                                                                                  | 予約確定の手続きへ                                       | <                 |                   |                  |          |   | 消しボタンを押します                                  |
|              | お気に入り施設予約<br>                                                                              |                                                                                                  |                                                 |                   |                   |                  |          |   | 用」ホタンを計しより。                                 |
|              | 验生发更,删放>                                                                                   |                                                                                                  |                                                 |                   |                   |                  |          |   |                                             |
|              | お気に入り抽選                                                                                    |                                                                                                  |                                                 |                   |                   |                  |          |   |                                             |
|              | <u></u>                                                                                    |                                                                                                  |                                                 |                   |                   |                  |          |   |                                             |
|              |                                                                                            | ホーム「利用環境」個人情報の取り扱い                                                                               | こういて  システムご利用地                                  | 185               |                   |                  |          |   |                                             |
|              |                                                                                            |                                                                                                  |                                                 |                   |                   |                  |          |   |                                             |

12 予約カートの確認・予約申し込み画面が表示されます(2)

| 選択した検索項目: 動画 🜻 やサシ          | イエンゲイ -植 ②東海袋                              | 知新聞バックナン… 🎐 同崎市広報(ゆok                                                                          | azaki_k 🎯 ホーム                                | 同時市ホーム            | ve 😣              | 「同時親光さ            | (らり百進)               | ■ 同味いいとこ思想ブログ… ** |
|-----------------------------|--------------------------------------------|------------------------------------------------------------------------------------------------|----------------------------------------------|-------------------|-------------------|-------------------|----------------------|-------------------|
| Q                           | あいち あいち                                    | 共同利用型                                                                                          | ユーザー:むらさきかんさん                                | 予約カー              | ۲<br>۵            | 701               |                      |                   |
|                             | л-4                                        | マイベージ こ利用ガイド 利                                                                                 | 用者登録 問合せる                                    | t-#               | FAQ               |                   | _                    |                   |
| 38 10 F                     | врать                                      | 予約カートの確認・予約申し込み                                                                                | _                                            | _                 | _                 | _                 |                      |                   |
| - 341<br>961<br>119<br>119  | の原連状況<br>名から属す<br>日時加ら探す<br>や人類加ら探す        | 予約カート(原律さえ)が中身を表示していま<br>引き抜き、おの予約(疫神さえ)をすることも<br>予約5幅定させる場合は、「予約確定の手段<br>完了していません。そのままロジオンすると | す。<br>行きます。<br>短へリポタンをクリックして<br>反押さえの予約は調整され | てださい。予<br>1ますのでごう | ロカートに追<br>主意ください。 | ac <i>isist</i> e | J. <del>T</del> \$1J |                   |
| * ##3<br>183                | 1848<br>1848 - 52                          | 自治体名<br>成名/地脉名                                                                                 | 关约日時                                         | 利用日約              | 8012568           | 利用人数              | 取消                   |                   |
|                             | -×==-                                      | 同時市<br>東部地域交流センター/第3活動室A                                                                       | 2016年1月1日 火曜日<br>9時から12時まで                   |                   | -                 |                   | ROM                  |                   |
| - <u>2</u><br>- 2-<br>- 152 | 情報の確認<br>リアドレスの確認・変更<br>ワードの変更             | 国時市<br>東部地域交流センター/第3活動室B                                                                       | 2016年1月5日 火曜日<br>943から1243まで                 | Q.                |                   | 3                 | R:M                  | 「予約確定の手続きへ」ボタンを   |
| • <u>予5</u><br>• 推动<br>• 予約 | 状況の一覧<br>の申し込み状況の一覧<br>の一トの確認・予約申し込み       |                                                                                                | 予約確定の手続き                                     | ^                 |                   |                   |                      | 押します。             |
| お気に                         | 入り施設予約                                     |                                                                                                |                                              |                   |                   |                   |                      |                   |
|                             | <u>設定支援・研除</u> ≻                           |                                                                                                |                                              |                   |                   |                   |                      |                   |
| お気に                         | 入り抽選                                       |                                                                                                |                                              |                   |                   |                   |                      |                   |
|                             | <u>除来に入り抽選から申し込む</u> ><br><u>除来実現・耐損</u> > |                                                                                                |                                              |                   |                   |                   |                      |                   |
|                             |                                            | <u>ホーム 利用環境 個人情報の取り数」 </u>                                                                     | こついて  システムご利用                                | 規約                |                   |                   |                      |                   |

13 「詳細情報入力」画面が表示されます

| ogle                 |                                                                                          |                                 | ・ 3月秋末 ・ 三二 - ス 地図 「記 ・ ボップアップ ブ ・ 3月 共有 ・ | 024           |
|----------------------|------------------------------------------------------------------------------------------|---------------------------------|--------------------------------------------|---------------|
| ■沢した検索項目:動薬 🐤 ヤザシー   | (エンゲイ -植 🕢 東岸愛知                                                                          | 新聞バックナン…                        | ア 周崎市広報(Φokazaki_k                         | 11 同時いいとこ風景ブロ |
| 施設の予                 | 的状况 詳                                                                                    | 編情華入力                           | http://okazakikeikan.bo                    | p-log.com/    |
| これから<br>報告ご報<br>カート4 | 5年の点代します3000年時間後<br>単化用人動やギリ用目的などを入力して、「予約75倍を確認する」そのでもクリックし<br>和外数<br>10月料金を含む確認を読行します。 |                                 | くを入力して、「予約内容を確認する」をタレックしてください。<br>最後表示します。 |               |
| 214                  |                                                                                          | 予約施設の確認内容                       | 取用                                         |               |
|                      | e                                                                                        | 法律者                             | গিদহান্য                                   |               |
|                      | 7                                                                                        | 动物/細胞                           | 東部地域交流センターノ第3活動第A(重要第)(密語)                 |               |
|                      | 7                                                                                        | 的目時                             | 2016年1月3日 火曜日/ 外切ら12時まで                    |               |
|                      | 1                                                                                        | 4月日197 (42)前)                   | [識評してください ~]                               |               |
|                      | E                                                                                        | International (1888)            | (金角文子)                                     |               |
|                      |                                                                                          | 明内容                             | <ul> <li>一般〇宮川</li> </ul>                  |               |
|                      | Ŧ                                                                                        | 明人敏                             | 人: (4門級手)                                  |               |
|                      | -                                                                                        | 予約施設の確認内容                       | 取消                                         |               |
|                      | e                                                                                        | )治律名                            | 间碑市                                        |               |
|                      | 7                                                                                        | 和海ノ施設                           | 東部地域交流センターノ第3活動室8 <b>三番第3</b> 一種図          |               |
|                      | 7                                                                                        | 物日時                             | 2016年1月3日 火曜日/ 9時から12時まで                   |               |
|                      | 8                                                                                        | 明目的( <mark>论演)</mark>           | [温祝してください 🖌                                |               |
|                      | E                                                                                        | 185/2007#### (- <b>&amp;/#)</b> | (全角文字)                                     |               |
|                      | 1                                                                                        | 明内容                             | ●-鼓〇宮利                                     |               |
|                      | *                                                                                        | 明人数                             | 人: (半角数字)                                  |               |
|                      |                                                                                          |                                 |                                            | )             |
|                      |                                                                                          |                                 | 予約内容を確認する マイページに戻る                         | ]             |
|                      |                                                                                          | ホーム   利用環境   個                  | 人情報の取り扱いについて「システム二利用規約                     | _             |

| Google        |                                         | 51<br>                        | • 🚮 🕸 🖬 • 🔡 ===-2 •                               | <ul> <li></li></ul> | 30 🛃 ·            | 0042 BR    |  |  |  |
|---------------|-----------------------------------------|-------------------------------|---------------------------------------------------|---------------------|-------------------|------------|--|--|--|
| 花 選択した検索項目:動画 | 🐤 ヤザシイエンゲイ - 祖 🕘 劇                      | 「愛知新聞バックナン… 🎐                 | 国崎市広朝(@okazaki_k                                  | 🧐 ホーム 同時形ホームペ 🧐     | 「同時観光きらり百道」… 🔢 同時 | 乾ルいとご東景ブログ |  |  |  |
|               | 無論の予約状況                                 | 詳細情報入力                        | _                                                 |                     | 0                 |            |  |  |  |
|               | これから申込まれる予約の詳細情<br>相志ご履設べたさい。<br>カード内件数 | 利用人数や利用目的など<br>利用料金さ含む場応番茄    |                                                   |                     |                   |            |  |  |  |
|               | 214                                     |                               | ◆予約時間の相談内容                                        |                     |                   |            |  |  |  |
|               |                                         | 8:5(1:5                       | 国時市                                               |                     |                   |            |  |  |  |
|               |                                         | 予約務/施設                        | 東部地域交流センターノ東                                      | 37546堂A (周朝期)(1653) |                   |            |  |  |  |
|               |                                         | 予約日時                          | 2016年1月5日 火曜日/9                                   | 地からに時まで             |                   |            |  |  |  |
|               |                                         | 和用目的(委員)                      |                                                   |                     |                   |            |  |  |  |
|               |                                         | 日約の調料(名(数)                    | 又化/ 纳强·普藏<br>研修<br>博家                             | (全角文字)              | 5                 |            |  |  |  |
|               |                                         | 利用内容                          | 会議                                                |                     |                   |            |  |  |  |
|               |                                         | 利用人致                          | 展示会<br>料理                                         | <b>Ŧ</b> )          |                   |            |  |  |  |
|               |                                         | <ul> <li>予約施設の確認内容</li> </ul> | <ul> <li>予約施設の確認内容</li> </ul>                     | 教室<br>文化/音楽         |                   | BCM        |  |  |  |
|               |                                         | 自治律名                          | 合語                                                |                     |                   |            |  |  |  |
|               |                                         | 予約讓/陳訳                        | 食事<br>その他                                         | iite <b>EMB</b> MA  |                   |            |  |  |  |
|               |                                         | 予約日時                          | 2016年1月5日 火曜日/9                                   | 頃から12時まで            |                   |            |  |  |  |
|               |                                         | 利用日約 (老浦)                     | 湿沢してください・                                         |                     |                   |            |  |  |  |
|               |                                         |                               |                                                   | (全角文字)              |                   |            |  |  |  |
|               |                                         | 利用内容                          | <ul> <li>         ・         ・         ・</li></ul> |                     |                   |            |  |  |  |
|               |                                         | 利用人数 人: (半角数字)                |                                                   |                     |                   |            |  |  |  |
|               |                                         |                               |                                                   |                     |                   |            |  |  |  |
|               |                                         |                               | 予約内容を確認者                                          | るマイページに戻る           |                   |            |  |  |  |
|               |                                         | ホーム「利用環境」(個)                  | い情報の取り扱いについて「ジ                                    | 2テムご利用規約            |                   |            |  |  |  |

### 14 「利用目的」はプルダウンして選択します

15 「目的の詳細」・「人数」を全角で入力します

| 取した検索項目:動品 | E 🤝 ヤサシイエンゲイ -臣 🕘 東                     | 毎愛知新聞パックナン… 🎽                          | ■ 同時市広報(@okazaki_k  ● 「同時市広報(@okazaki_k       | 「観光きらり百選」… 13 同時いいとご展展プログ |
|------------|-----------------------------------------|----------------------------------------|-----------------------------------------------|---------------------------|
|            | 施設の予約状況                                 | 詳細情報入力                                 |                                               | 0                         |
|            | これから申込まれる予約の詳細情<br>報告ご確認べださい。<br>カート内件数 | 利用人数や利用目的に2<br>利用料金を含む確認面面             | だを入力して、「予約的容を確認する」本タンをクリックしてくだみい。<br>面を表示します。 |                           |
|            | 214                                     | ************************************** |                                               | ■ ■ 「目的の詳細」と「利用人数」を       |
|            |                                         | 自治律名                                   | मिन्द्रम् ।<br>जन्म                           |                           |
|            |                                         | 子们将一轴放                                 | 東部地域交流センターノ第33約至A <b>医原则</b> (100)            | 全角で入力します。                 |
|            |                                         | 予約日時                                   | 2016年1月1日 火曜日/ 9時から13時まで                      |                           |
|            |                                         | 和明日的(記書)                               | 会議 イ                                          |                           |
|            |                                         |                                        | 〇〇の説明会 (金角文字)                                 |                           |
|            |                                         | NUHBATED                               | •+#○累利                                        | (                         |
|            |                                         | 利用人数                                   | 24 人: (年)考録手)                                 | 必須項日を入力↓たら「予約内容を確認        |
|            |                                         | <ul> <li>予約施設の確認内容</li> </ul>          |                                               |                           |
|            |                                         | 自治律名                                   | 田崎市                                           | する」をクリックします               |
|            |                                         | 予約線/施設                                 | 変部地域交流センターノ第3活動型B 単構築 単図                      | ,                         |
|            |                                         | 予約日時                                   | 2016年1月5日 火曜日/ 9時から12時まで                      |                           |
|            |                                         | 利用目的(必須)                               | 会議 イ                                          |                           |
|            |                                         | 目的の詳細(名詞)                              | ○○の説明会 (全角文字)                                 |                           |
|            |                                         | 利用内容                                   | ●一般〇宮利                                        |                           |
|            |                                         | 利用人数                                   | 24 人: (半角数率)                                  |                           |
|            |                                         |                                        |                                               |                           |
|            |                                         |                                        | 予約内容を確認する マイパージに戻る                            |                           |
|            |                                         | ホーム1利用環境1個                             | 人体線の取用的コンパドノフラムで利用地的                          |                           |

16 「予約施設の確認内容」が表示されます

| No.2500,000000         Littoregrey/Hitsaggale/dot/Maga/Fab/So/200200,<br>Physicaggale/dot/Maga/Fab/So/20020, CCO200,<br>Physicaggale/dot/Maga/Fab/So/20020, CCO200, CCO200 | 夏の予約状況 詳細情                     | 服入力                                       | 0                                                                                |                 |
|----------------------------------------------------------------------------------------------------|--------------------------------|-------------------------------------------|----------------------------------------------------------------------------------|-----------------|
| ・予約は20%は25%i         ETXL2.70200           613/454         即時市           デジリポー/2422         第25%地グスビレジー/第2534地工A           デジリポー/2422         第25%地グスビレジー/第2534地工A           デジリポー/2422         第25%地グスビレジー/第2534地工A           デジリポー/2423         第25%地グスビレジー/第2534地工A           ドワリンジロ         10           「予約内容」を確認して修正したい           きは「修正」をクリックします           ドワリンジロ         12           ドワリンジロ         12           ドワリンジロ         12           ドワリンジロ         12           ドワリンジロ         12           ・デジリポー/242         12           ・デジリポー/242         12           ・デジリポー/242         12           ・デジリポー/242         12           ・デジリポー/242         12           ・デジリポー/242         12           ・デジリポー/242         12           ・デジリポー/242         12           ・デジリポー/242         12           ・デジリリンジリンジョン         12           ・デジリンジョン         12           ・デジリンジョン         12           ・デジリンジョン         12           ・デジリンジョン         12           ・デジリンジョン         12           ・デジリンジョン         12                                                                                                    | れる予約の詳細語<br>さい。<br>予約3本<br>利用料 | バ内容で予約を確定され<br>1容を修正したい場合、<br>1舎は概算表示となって | たい場合、子が医療電子も3ボタンをクリックしてください。<br>(得正する)ボタンを欠ックしてください。<br>います。詳細料会は認証(へお問い合わせください。 |                 |
| 自治(4名       四町市         予が32/38.2       第259452.320/5-/第338484.4 画画 (200)         予約日約       304471.15/13.15/14/14/14/04/04/03/98.17         FV70日約       344         日かの前後                                                                                                    | •予約                            | 藤談の痛認内容                                   | お気に入り登録                                                                          |                 |
| F*198./ 1982       第25世地地交通センター/第25番地球ム(画画画)(回面)         F*198.4       506年11月1日 火湖日/ 345万で         F*198.4       5005年11月1日 火湖日/ 345万で         F*198.4       5005年11月1日 火湖日/ 345万で         F*198.4       5005年11月1日 火湖日/ 345万で         F*198.4       5005年11月1日 火湖日/ 345万で         F*198.4       5005年11月1日 火湖日/ 345万で         F*198.4       5005年11月1日 火湖日/ 345万で         F*198.4       5005年11月1日 火湖日/ 345万で         F*198.4       5005年11月1日 大湖日 2345590         F*198.4       第25年40万の第24年2         F*198.4       第25年40万の第24年2         F*198.4       第25年40万の第345年6         F*198.4       第25年40万の第345年6         F*198.4       第25年40万の第345年6         F*198.4       第25年40万の第345年6         F*198.4       第25年40万の第345年6         F*198.4       第25年40万の第345年6         F*198.4       505年11月1日 1月1日 1月1日 1月1日 1月1日 1月1日 1月1日 1月1                                                                                                    | 自治何                            | ia.                                       | 图间符                                                                              |                 |
| 予約日4         Suistin 月/日 / 9480/91/3431で           F10日80         Sale           E1000 844         Concluting           E1000 844         Concluting           E1000 844         Concol           E1000 844         <                                                                                                    | 于8700                          | i/MiR                                     | 東部地域交流センターノ第3活動室A (部務務) (2013)                                                   | 予約内容」を確認して修正したい |
| FVIRE     当年       Bitro 2844     ○○○○248月会       FVIRE 00                                                                                                    | 予約日                            | 時                                         | 2016年1月5日 火曜日/ 94時から12時まで                                                        |                 |
| 日から花袖         ○○○反相告           日外の方本                                                                                                    | 和用目                            | 187                                       | all さは                                                                           | 「修止」をクリックします    |
| F1時から                                                                                                    | 0850                           | 2¥¥#                                      | 00の規則会                                                                           |                 |
| FURLAR.(주값)       24Å.         キャンセル       可能(キャンセル県県常日:2015年12月31日 木場日:204599)         FURLAR.(テロン       660円         FVFは結果の細胞などなど       ありまた、シングを振行した。         日本の「おした」       ありまた、シングを振行した。         日本の「おした」       ありまた、シングを振行した。         日本の「おした」       ありまた、シングを振行した。         日本の「おした」       ありまた、シングを振行した。         日本の「おした」       ありまた、シングを振行した。         日本の「おした」       日本の「おした」         日本の「おした」       日本の「おした」         日本の「おした」       日本の「おした」         日本の「おした」       日本の「おした」         日本の「おした」       日本の「おした」         日本の「おした」       日本の「おした」         日本の「おした」       日本の「おした」         日本の「おした」       460円         日本の「日を       460円         日本の「日を       460円         日本の「日を       460円         日本の「日を       460円         日本の「日を       460円         日本の「日を       460円                                                                                                    | 利用水                            | 疳                                         | -段                                                                               |                 |
| ++ンセル       可能(キャンセル(視明日):2013/#12/月31日 オ場日):2043/99()         FUBIF1       600円         -*Y424880/matk20478*       600円         F-FUE       5万気に入り登録         日からやる       190円         日からやる       190円         子が1月45       第254/402/512/9-/1902/513/812(0)         F-FUE       2016年11月5日 1/48日 / 9402/613/812 (0)         F-FUE       2016年11月5日 1/48日 / 9402/613/812 (0)         F-FUE       2016年11月5日 1/48日 / 9402/613/812 (0)         F-FUE       2016年11月5日 1/48日 / 9402/613/812 (0)         F-FUE       2016年11月5日 1/48日 / 9402/613/812 (0)         F-FUE       2016年11月5日 1/48日 / 9402/613/812 (0)         F-FUE       2016年11月5日 1/48日 / 9402/613/812 (0)         F-FUE       2016年11月5日 1/48日 / 9402/613/812 (0)         F-FUE       2016年11月5日 1/48日 / 9402/613/812 (0)         F-FUE       780(+120116月7日 1/48日 / 9402/613/812 (0)         F-FUE       600円                                                                                                    | 利用人                            | (数(予定)                                    | 24Å                                                                              |                 |
| 特別部本の目安     600円       ・予ジ始点の確認知識     第回雨       日始1名     第回雨       子ジパン指品     第四時内       月かり日     第四時内       日知の評価     200時1月3日 (3時日) (3時日) (3時日) (3時日) (3時日) (3時日)       日知の評価     ○○○○秋明会       日知の評価     ○○○○秋明会       日知の評価     ○○○○秋明会       日知の評価     ○○○○秋明会       日知の評価     ○○○○秋明会       日知の評価     ○○○○秋明会       日知の評価     ○○○○秋明会       日知の評価     ○○○○秋明会       日知の評価     ○○○○秋明会       日知日     ○○○○秋明会       日     ○○○○秋明会       日     ○○○○秋明会       日     ○○○○秋明会       日     ○○○○秋日                                                                                                    | キャン                            | 也ル                                        | 可能(キャンセル県界日:2015年12月31日 木曜日 23時59分)                                              |                 |
| ・ドビ油店の価値に含         財用市           日泊16日         財用市           ブジロジー/加ぶる地面の「風展展展展展展展展展展展展展展展展展展展展展展展展展展展展展展展展展展展展                                                                                                    | 利用的                            | 絵の目安                                      | 660[9]                                                                           |                 |
| 自治住名     開現市       予約月/地設     第部後地気気ビジー/第32該執意日重要集/振動       予約日     2016年1月5日/98日/98日/98日       予約日     2016年1月5日/98日/98日       日約20時紀     0×00期間       日約20時組     0×00期間       日約20時組     0×00期間       日約20時組     0×00期間       日約20時組     0×00期間       日約20時組     0×00期間       日約20時組     0×00期間       日約20時組     0×00期間       日約20時組     0×00期間       日約20時組     0×00期間       日約20時組     0×00期間       日約20時組     0×00月                                                                                                    | •予約                            | 藤談の確認内容                                   | お気に入り登録                                                                          |                 |
| 早が見/14歳を         東部と地グに先ビッシー/第2564286 (単振用) (振音)           中が日 / かしいキー/510 (単和から13年まで)           ド明目 が         会18           日からが料4         ○○○○以切ら           ド明人熱(学売)         A4           ドリハム(学売)         A4           ドリハム(学売)         344           ドリハム(学売)         345           ドリアトム(市)         7世(14)-2013年1:2015年1:2015年1:201                                                                                                    | 自治保                            | 16                                        | 刷成市                                                                              |                 |
| 中的日本         2016年1月1日 2016年1月1日 2016年2           年期目台         金属           日本の設計編         Cool以初始           日本の設計編         Cool以初始           FUBLY         本品           FUBLY         AL           FUBLY         AL           中シセル         可能(キャンセル経費日:2015年12月1日 未編日 25月597           FUBLY         GMPH                                                                                                    | 予約與                            | 1/HER                                     | 東部地域交流センターノ第3活動室B 総議員、地図                                                         |                 |
| FU開目的     会議       目的の評論     COORING       FU開内容                                                                                                    | 予約日                            | 神                                         | 2016年1月5日 火曜日/ 9時から12時まで                                                         |                 |
| 目的の詳細     ○○の規則会       Fi時に第     一総       Fi時に第     34人       キャンセル     可能(キャンセル規則日:2015年12月3日未編日:2005年12月3日)       Fi時日会の日安     660円                                                                                                    | 利用目                            | 的                                         | 818                                                                              |                 |
| 和時期         一般           和規入該(今定)         2人           年少セル         可能(キャンセル局界目:2015年12月1日 未通日 2月19日           和開料金の日安         466円                                                                                                    | E850                           | JI¥48                                     | 000018889                                                                        |                 |
| F(用人紙(学定)     24人       キャンセル     可能(キャンセル(根界日:2015年1月1日 未確日 23年595)       F(明料由公目室)     660円                                                                                                    | \$UB/                          | 海                                         |                                                                                  |                 |
| キャンセル         可能(キャンセル局界日:2015年12月31日:本嶋日 2545997           利用料金の目室         466円                                                                                                    | 利用人                            | .款(予定)                                    | 24.4                                                                             |                 |
| f00H±c0.B2 460P                                                                                                    | キャン                            | セル                                        | 可能(キャンセル張界日:2015年12月31日 木曜日 23時59分                                               |                 |
|                                                                                                    | *100+                          | 全の目安                                      | 660円                                                                             |                 |
|                                                                                                    |                                |                                           |                                                                                  |                 |

17 「予約申し込み完了」画面が表示されます

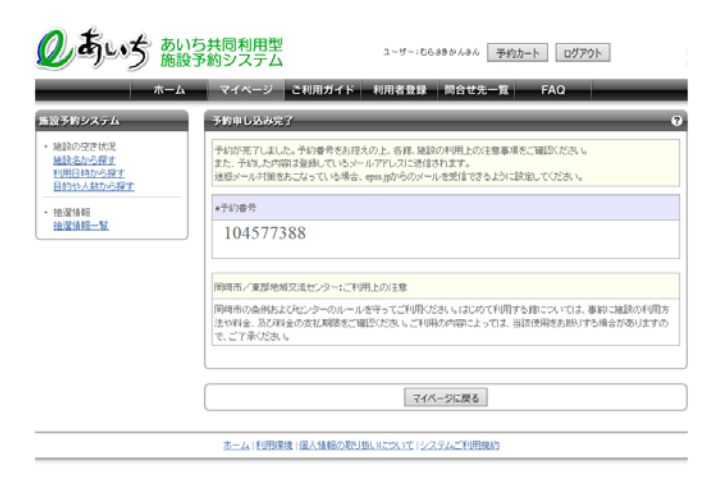

18 予約の取り消しはマイページからできます 同じ予約内容なら「お気に入り登録」が出来ます

| のあいち あいち 施設う | 5共同利用型<br>予約システム                 | ユーザー:むらさきかんさん 予約カート ログアウ                       | 1       |  |  |  |
|--------------|----------------------------------|------------------------------------------------|---------|--|--|--|
| ホーム          | マイページ ご利                         | 用ガイド 利用者登録 問合せ先一覧 FAQ                          |         |  |  |  |
| ユーザーメニュー     | 予約詳細情報                           |                                                | ?       |  |  |  |
|              | 予約番号 104577388 の調<br>下記料金は目安の料金で | 子約番号 104577388 の詳細情報を表示しています。<br>下記料台は目安の料金です。 |         |  |  |  |
|              | <ul> <li>予約施設の確認内容</li> </ul>    |                                                | お気に入り登録 |  |  |  |
|              | 自治体                              | 岡崎市                                            |         |  |  |  |
|              | 予約館/施設                           | 東部地域交流センター/第3活動室B 館賃設                          |         |  |  |  |
|              | 利用日時                             | 2016年1月5日 火曜日/ 9時から12時まで                       |         |  |  |  |
|              | 利用目的                             | 会議                                             |         |  |  |  |
|              | 目的の詳細                            | <ul> <li>〇〇の説明会</li> </ul>                     |         |  |  |  |
|              | 利用内容                             | 一般                                             |         |  |  |  |
|              | 利用人数(予定)                         | 24人                                            |         |  |  |  |
|              | 取消                               | 可能(キャンセル限界日:2015年12月31日 木曜日 23時59分)            | 取消      |  |  |  |
|              | 設備の予約                            | tal                                            |         |  |  |  |
|              | 利用料金の目安                          | 660円                                           |         |  |  |  |
|              |                                  |                                                |         |  |  |  |
|              |                                  | 戻る                                             |         |  |  |  |
|              | <u>ホーム 利用環境 個</u>                | 人情報の取り扱いについて「システムご利用規約                         |         |  |  |  |